# TomTom Navigation app for iPhone/iPad Referanseguide

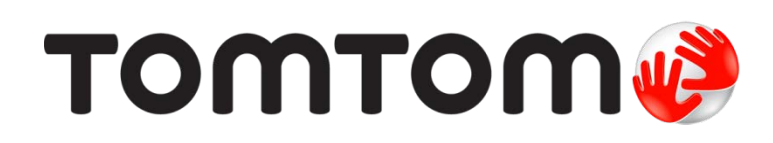

## Innhold

| Komme i gang                                                                                                    | 6  |
|----------------------------------------------------------------------------------------------------|----|
| Start TomTom Navigation app for iPhone/iPad<br>Oppdatere TomTom Navigation app for iPhone/iPad<br>Dele informasjon med TomTom<br>GPS-mottak<br>Stedstjenester<br>Koble til et bilsett |    |
| Planlegge en rute                                                                                                    | 8  |
| Planlegge en rute                                                                                                    | 8  |
| Ruteoppsummering                                                                                                    | 9  |
| Dele ruten                                                                                                    | 9  |
| High                                                                                                    | 9  |
| Favoritt                                                                                                    |    |
| Adresse                                                                                                    |    |
| Nylig reisemål                                                                                                    | 10 |
| Steder                                                                                                    | 10 |
| Personer                                                                                                    | 10 |
| Hendelser                                                                                                    |    |
| Interessepunkt                                                                                                    |    |
| Ropier a dresse                                                                                                    |    |
| Postnummer                                                                                                    |    |
| Punkt på kartet                                                                                                    | 12 |
| Koordinater                                                                                                    | 12 |
| Finne en alternativ rute                                                                                                    | 12 |
| Planlegge en rute på forhånd                                                                                                    |    |
| Utklippstavle                                                                                                    |    |
|                                                                                                    |    |
| Kjørevisning                                                                                                    | 15 |
| Kjørevisningen                                                                                                    | 15 |
| Endre kjørevisningen                                                                                                    | 16 |
| Angi volumet                                                                                                    | 16 |
| Verktøylinje for hurtigtilgang                                                                                                    |    |
| Kartinnstillinger                                                                                                    | 17 |
| Avansert kjørefeltguide                                                                                                    | 18 |
| Om avansert kjørefeltguide                                                                                                    | 18 |
|                                                                                                    |    |
| Rutealternativer                                                                                                    | 19 |
| Om rutealternativer                                                                                                    | 19 |
| Minimer forsinkelser                                                                                                    | 19 |
| Finn alternativ                                                                                                    |    |
| Keis Viä<br>Dutodomo                                                                                                    |    |
| Slett rute                                                                                                    |    |

| Instruksjoner         | 21 |
|-----------------------|----|
| Kart over rute        | 21 |
| Legg til i kalenderen | 22 |

### Innstillinger

30

| Endre innstillinger    | 23 |
|------------------------|----|
| Angi hjemsted          | 23 |
| Administrer Favoritter |    |
| Nylige reisemål        | 23 |
| Stemme                 | 23 |
| Varsler                |    |
| Lvd                    | 25 |
| Kart                   | 25 |
| Ruteplanlegging        |    |
| Avstandsenheter        |    |
| Sosiale medier         |    |
| Avansert               | 27 |
| Om                     |    |
| Nullstill              |    |
| Tilpasse menyer        | 29 |
|                        |    |

## Hovedmeny

| Hovedmenyen30Naviger til-meny31Hjem31Favoritt31Adresse31Nylig reisemål32Steder32Personer32Hendelser32Interessepunkt33Kopiert adresse33Bilde33Postnummer33Punkt på kartet34Koordinater34 |
|----------------------------------------------------------------------------------------------------|
| Koordinater                                                                                                    |
| Ga tilbake til kjørevisningen                                                                                                    |

## Se gjennom kart

35

39

| Se gjennom et kart           | 35 |
|------------------------------|----|
| Markører                     | 35 |
| Velge elementer på kartet    | 35 |
| Endre og kopiere koordinater | 37 |
| Verktøylinje for kart        | 37 |

## Kartrettelser med TomTom Map Share

| Slå Map Share av eller på                                   |
|-------------------------------------------------------------|
| Rapportere en kartfeil    40      Typer kartrettelser    40 |

### Interessepunkter (POI-er)

| Om interessepunkter (POI-er)               | 42 |
|--------------------------------------------|----|
| Navigere til et POI                        | 42 |
| Finne et POI i kartsøkeren                 | 44 |
| Vise POI-er på kartet                      | 45 |
| Veg hvilke POI-er som skal vises på kartet | 45 |
|                                            |    |

42

46

47

### Hjelp meg

| Om Hjelp meg                                  | 46 |
|-----------------------------------------------|----|
| Bruke Hjelp meg for å ringe en lokal tjeneste | 46 |

### Favoritter

| voritter                         | 47 |
|----------------------------------|----|
| Om Favoritter                    | 47 |
| Opprette en favoritt             | 47 |
|                                  | 47 |
| Adresse                          | 47 |
| Nylig reisemål                   | 48 |
| Steder                           | 48 |
| Personer                         | 48 |
| Hendelser                        | 48 |
| Interessepunkt                   | 49 |
| Kopiert adresse                  | 49 |
| Bilde                            | 49 |
| Min plassering                   | 49 |
| Postnummer                       | 50 |
| Punkt på kartet                  | 50 |
| Koordinater                      | 50 |
| Bruke en favoritt                | 50 |
| Endre navn på en favoritt        | 50 |
| Endre rekkefølgen på favorittene | 51 |
| Slette en favoritt               | 51 |
|                                  |    |

### Trafikkinformasjon

| TomTom Traffic<br>Bruk av trafikkinformasjon<br>Sjekker trafikkhendelser i ditt område<br>Trafikkhendelser<br>Regional tilgjengelighet<br>Kjøpe et nytt Traffic-abonnement | 52<br>52<br>55<br>55<br>57<br>57 |
|----------------------------------------------------------------------------------------------------|----------------------------------|
| Fornye Traffic-abonnementet                                                                                                    | 57                               |

### Fotobokser

| tobokser                                          | 58 |
|---------------------------------------------------|----|
| Om fotobokser                                     | 58 |
| Fotoboksvarsler                                   | 58 |
| Typer fotobokser og sikkerhetsrelaterte hendelser | 59 |
| Hyppighet av fotoboksoppdateringer                | 60 |
| Rapportere en fotoboks                            | 60 |
| Fjerne en fotoboks                                | 61 |
| Regional tilgjengelighet                          | 61 |
| Innstillinger for fotoboksvarsler                 | 61 |
| Kjøpe et nytt fotoboksabonnement                  | 61 |
| Kontrollere fotoboksabonnementet                  | 62 |

| Fornye fotoboksabonnementet                                                                                                    | 62                                                       |
|----------------------------------------------------------------------------------------------------|----------------------------------------------------------|
| Faresoner                                                                                                    | 63                                                       |
| Om faresoner<br>Faresonevarsel<br>Hyppighet av faresoneoppdateringer.<br>Rapportere en risikosone<br>Innstillinger for faresonevarsler.<br>Kjøpe en ny Faresonetjeneste<br>Kontrollere Faresoner-abonnementet<br>Fornye tjenesten Faresoner. | 63<br>64<br>64<br>64<br>65<br>65<br>65<br>65<br>65<br>66 |
| Søk med Steder                                                                                                    | 67                                                       |
| Om søk ved hjelp av Places<br>Bruke Steder til søk                                                                                                    | 67<br>68                                                 |
| Deling og innsjekking                                                                                                    | 69                                                       |
| Om deling og innsjekking.<br>Dele informasjon.<br>Dette kan du dele.<br>Slik kan du dele en posisjon eller et sted<br>Slik kan du dele ruten din.<br>Sjekk inn med Facebook.<br>Sjekk inn med foursquare .                                   |                                                          |
| Bruke TomTom app med Apple Maps                                                                                                    | 75                                                       |
| Om Apple Maps<br>Bruke TomTom app med Apple Maps                                                                                                    |                                                          |
| 'Legg til TomTom'                                                                                                    | 76                                                       |
| Om 'Legg til TomTom'<br>Bruke Legg til TomTom-knappen                                                                                                    |                                                          |
| Sikkerhetskopiere og gjenopprette ved hjelp av Apple iCloud                                                                                                    | 77                                                       |
| Om sikkerhetskopiering og gjenoppretting ved hjelp av Apple iCloud<br>Slå på sikkerhetskopiering i iCloud for TomTom app<br>Slå av sikkerhetskopiering i iCloud for TomTom app<br>Gjenopprette ved hjelp av Apple iCloud                     |                                                          |
| Tillegg                                                                                                    | 79                                                       |
| Merknad om opphavsrett                                                                                                    | 81                                                       |

## Komme i gang

#### Start TomTom Navigation app for iPhone/iPad

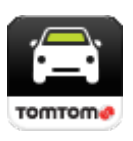

TomTom

Trykk på denne knappen på en iPhone, iPod, iPad eller iPad mini for å starte TomTom app.

Når TomTom app støtter samme språk som du har valgt for iOS-enheten, blir språket som brukes for knapper og menyer i appen, det samme som språket på iOS-enheten. Hvis TomTom app ikke støtter språket du har valgt for iOS-enheten, brukes engelsk i appen.

Hvis du allerede har planlagt en rute, vises <u>kjørevisningen</u>, og navigasjonen starter umiddelbart. Hvis du ikke har planlagt en rute, vises hovedmenyen.

TomTom app fungerer likt på iPhone, iPod touch, iPad og iPad mini. iPad og iPad mini har større skjermer, noe som betyr at menyene vises over kjørevisningen i stedet for som menyer i fullskjerm.

#### Starte for første gang

Når du starter TomTom app for første gang eller etter en <u>nullstilling</u>, ser du følgende skjermbilder:

- Juridisk merknad du må lese og godta den juridiske merknaden før du kan bruke appen.
- Stemmenedlasting hvis TomTom-app støtter Avanserte stemmer på ditt språk, har du muligheten til å laste ned en avansert <u>stemme</u>.

Hvis du vil bruke en funksjon som krever at du deler informasjonen din med TomTom eller andre app-leverandører, blir du spurt om du vil at <u>informasjonen skal sendes til TomTom</u>.

Når du starter TomTom app for første gang, vises også informasjon om nye funksjoner i appen.

Hvis ikke TomTom app finner plasseringen din, kontrollerer du at Stedstjenester er aktivert for appen under Personverninnstillingene på iOS-enheten.

#### Oppdatere TomTom Navigation app for iPhone/iPad

Hvis du har en eldre versjon av TomTom app på iOS-enheten, må du oppdatere til den nyeste versjonen av TomTom app før du fortsetter å lese denne veiledningen.

Gå til iOS App Store for å laste ned og oppdatere til den nyeste versjonen av TomTom app på iOS-enheten.

#### Dele informasjon med TomTom

Mange av funksjonene på TomTom Navigation app for iPhone/iPad krever at du deler informasjon med TomTom eller med andre iOS-apper. Vi trenger din tillatelse til å dele informasjon. Når du bruker en funksjon, for eksempel<u>Traffic</u>, må det samles inn informasjon fra eller sendes informasjon til enheten for at funksjonen skal fungere.

Første gang du bruker en funksjon som krever at du deler informasjon, blir du spurt om å gi tillatelse til informasjonen sendes. Funksjonen fungerer ikke med mindre du godtar å sende informasjonen din.

Du kan lese mer om informasjonen du deler med oss, ved å gjøre følgende:

- 1. Trykk på skjermen for å åpne hovedmenyen.
- 2. Trykk på Endre innstillinger.
- 3. Trykk på Om.

- 4. Trykk på Din informasjon.
- 5. Trykk på Les mer ....
- 6. Velg en funksjon fra listen for å lese mer om informasjonsdeling for den funksjonen.

#### **GPS-mottak**

iPod touch, iPad (modeller med bare WiFi) og den originale iPhone har ikke GPS-mottaker. Hvis du vil bruke disse enhetene til navigasjon, må du koble dem til et GPS -tilbehør.

Merk: Bruk av et GPS-tilbehør kan også forbedre nøyaktigheten til GPS-funksjonene på andre iOS-modeller.

Når du starter TomTom app første gang, kan det hende den bruker noen minutter på å finne GPS-posisjonen og vise gjeldende plassering på kartet.

Du bør bruke enheten utendørs for å sørge for godt GPS-mottak. Store objekter, som høye bygninger kan noen ganger forstyrre mottaket.

Viktig: TomTom app kan ikke gi deg ruteinstruksjoner før den har mottatt posisjonsdata. Kontroller at Stedstjenester er slått på.

Merk: Hvis enheten ikke har GPS-mottak, bruker TomTom app posisjonsinformasjon fra Wi-Fi-nettverk eller mobilmaster. Denne informasjonen er nyttig for ruteplanlegging og for å bestemme omtrentlig posisjon.

#### **Stedstjenester**

Med Stedstjenester på iOS-enheten kan TomTom app bruke mobilnettverk, Wi-Fi-nettverk og GPS til å finne ut hvor du befinner deg. Hvis Stedstjenester er slått av, kan ikke TomTom app finne ut hvor du befinner deg eller lede deg til reisemålet.

Hvis Stedstjenester er slått av, vises meldingen Slå på Stedstjenester slik at TomTom app kan finne ut hvor du befinner deg.

Slik slår du på Stedstjenester:

1. Trykk på Innstillinger i Stedstjenester-meldingen for å åpne skjermbildet iOS Stedstjenester.

Tips: Du kan finne Stedstjenester i menyen Innstillinger i iOS i undermenyen Personvern.

- 2. Trykk på Stedstjenester for å slå PÅ dette.
- 3. Det vises en liste over apper som bruker Stedstjenester. Trykk på **TomTom app** for å slå den **PÅ**, slik at den kan bruke Stedstjenester.

#### Koble til et bilsett

Hvis du bruker et TomTom-bilsett eller annet håndfritt bilsett, kan du høre varsler fra appen eller bilsettet ved hjelp av enhetens Bluetooth-tilkobling. Følg instruksjonene som fulgte med bilsettet, for å koble enheten til bilsettet.

Enkelte bilsett setter Bluetooth-tilkoblingen i dvalemodus hvis det ikke mottas noe signal fra enheten. Dette kan føre til forsinkelser når det kreves tilkobling. Hvis du vil at Bluetooth-tilkoblingen alltid skal være aktiv, slår du på TomTom-bilsett på menyen Innstillinger.

## Planlegge en rute

#### Planlegge en rute

Viktig: Av sikkerhetsmessige grunner bør du alltid planlegge ruten før du start kjøringen.

Slik planlegger du en rute med TomTom app:

- 1. Trykk på skjermen for å åpne hovedmenyen.
- 2. Trykk på Naviger til....

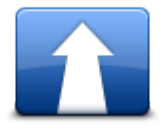

3. Trykk på Adresse.

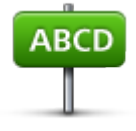

Tips: Du kan endre land, delstat eller region ved å trykke på flagget før du velger en by.

4. Begynn å taste inn navnet på byen du vil reise til.

Etter hvert som du skriver, vises navnene på de byene som passer til det du har skrevet inn. Når ditt reisemål vises på listen, trykker du på bynavnet for å angi dette som reisemål.

Tips: Du kan også taste inn postnummer for reisemålet. Velg først land, og velg deretter postnummer fra listen for å vise en liste over gater med dette postnummeret.

5. Begynn å skrive inn navnet på gaten.

På samme måte som for stedsnavn, vises navnene på gatene som passer med det du har tastet inn. Når reisemålet vises på listen, trykker du på veinavnet for å angi dette som reisemål.

Tips: Tastaturet skjules automatisk når du blar gjennom søkeresultatene. Dette gjør det mulig å viser flere resultater på skjermen.

Angi husnummeret, og trykk deretter på Velg.
 Du kan også velge et punkt der to gater møtes ved å trykke på Kryss.
 Ruten beregnes.

Tips: Hvis meldingen Venter på GPS-signal ... blir værende på skjermen, bør du kontrollere at Stedstjenester er slått på.

Som standard planlegges den raskeste ruten. Du kan endre <u>rutetypen</u> som brukes til planlegging. Hvis kartet støtter IQ Routes, brukes denne informasjonen til å planlegge den beste ruten for kjøretøy, basert på faktiske målinger av gjennomsnittshastighet som er målt på veiene.

7. Trykk på Fullført når den nye ruten vises.

TomTom app begynner umiddelbart å guide deg til reisemålet ved hjelp av både talte instruksjoner og instruksjoner på skjermen.

#### **Ruteoppsummering**

Når du har planlagt en rute, vises det en oppsummering av ruten.

Ruteoppsummeringen viser en oversikt over ruten på kartet og estimert reisetid, inkludert forsinkelser på grunn veier med mye trafikk. Hvis du har et TomTom Traffic-abonnement, inkluderer estimert reisetid også forsinkelser på grunn av trafikkhendelser på ruten.

Nederst på oppsummeringsskjermen finner du følgende alternativer:

- Trykk på +1 for å legge til et <u>Reis via</u>-stopp.
- Trykk på Alternativer for å endre eller vise ruten.
- Trykk på Fullført eller hvor som helst på skjermen over knappene for å starte ruteveiledning.

Du kan når som helst vise ruteoppsummeringen ved å trykke på høyre side av statuslinjen nederst i kjørevisningen.

| 09:                                                                                     | :44 🛛 🚽 92% 🎿                                                                                        |  |
|-----------------------------------------------------------------------------------------|----------------------------------------------------------------------------------------------------|--|
| ZANDVOORT<br>HOOP<br>LISSE<br>LEIDEN                                                    | AMSTELS AM ALM<br>DIEMEN<br>WEESP<br>BUSSUM<br>UITHOORN HILVERS                                      |  |
| LEYDEN<br>DEN HAAG<br>THE HAGUE BOSK<br>DELIFT G<br>SCHIPLUIDEN<br>ROTTERDAM<br>BRIELLE | NIEUWIKOOP MAARSSEN<br>OOP WOERDEN UTRECH<br>OUDA NIEUWEGEIN<br>LOPIK VIANEN<br>MEERKERK<br>HOORNAAR |  |
| Rotterdam<br>1:01 hrs - 82.4 km                                                         |                                                                                                    |  |
| Fastest<br>IQ Routes (February 22, 9:44)                                                |                                                                                                    |  |
|                                                                                         | 5 Done                                                                                               |  |

#### Dele ruten

Når du planlegger en rute, kan du dele et sammendrag av ruten med venner og kontakter.

#### Andre reisemålalternativer

Når du trykker på Naviger til på hovedmenyen, kan du velge reisemål på følgende måter:

Hjem

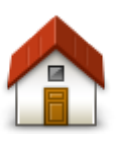

Trykk på denne knappen for å planlegge en rute hjem. Når du skal angi hjemsted, trykker du på **Hjem** i innstillingsmenyen.

Hjem

#### Favoritt

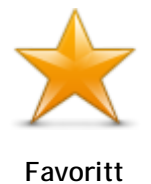

Trykk på denne knappen for å velge en <u>favoritt</u> som reisemål eller for å redigere favorittene.

Adresse

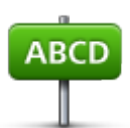

Trykk på denne knappen for å legge inn en adresse som reisemål. Hvis du vil navigere til et postnummer, trykker du på knappen **Postnummer** øverst på skjermen for å vise postnummerskjermen.

Adresse

#### Nylig reisemål

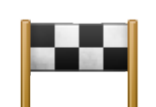

Trykk på denne knappen for å velge reisemål fra en liste over steder du nylig har brukt som reisemål. Disse inkluderer også Reis via-stoppene.

Nylig reisemål

#### Steder

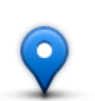

Trykk på denne knappen for å åpne menyen **Steder**. Med Steder kan du <u>søke</u> ved hjelp av TomTom Places, Facebook eller foursquare og deretter navigere til stedet i et av søkeresultatene.

Steder

Personer

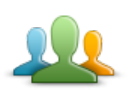

Trykk på denne knappen for å navigere til en kontaktadresse eller et sted som en venn har sjekket inn på.

Personer

Menyen Personer har følgende alternativer:

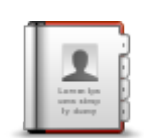

Trykk på denne knappen for å velge en person fra telefonbokkontaktene. Du kan bare navigere til kontakten hvis kontakten har en adresse.

Kontakt

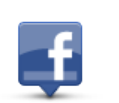

Trykk på denne knappen for å vise venner som er sjekket inn på Facebook. Velg en innsjekket venn for å vise vennens posisjon. Trykk på **Velg** for å navigere til denne posisjonen.

#### Innsjekkede venner

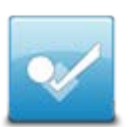

Trykk på denne knappen for å navigere til et sted en venn nylig har sjekket inn på ved hjelp av foursquare.

Nylig aktivitet

#### Hendelser

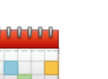

Trykk på denne knappen for å navigere til en hendelse som er lagret i kalenderapplikasjonen eller siden for Facebook-arrangementer.

#### Hendelser

Menyen Hendelser har følgende alternativer:

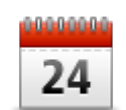

Trykk på denne knappen for å navigere til en hendelse som er lagret i kalenderapplikasjonen. Hendelsen må ha en adresse hvis du vil bruke den til navigering.

#### Kalender

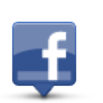

Trykk på denne knappen for å navigere til en hendelse som er lagret på siden for Facebook-arrangementer. Hendelsen må ha en adresse hvis du vil bruke den til navigering.

Facebook

#### Interessepunkt

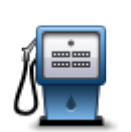

Trykk på denne knappen for å navigere til et interessepunkt (POI).

#### Interessepunkt

#### Kopiert adresse

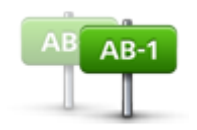

Kopiert adresse

Trykk på denne knappen for å navigere til en adresse som du har kopiert fra en iOS-app eller et dokument. Lim adressen inn i søkeboksen ved hjelp av knappen Lim inn. Du kan også skrive inn en adresse. Når adressen er gjenkjent, trykker du på adressen for å vise den på kartet. Trykk på Velg for å planlegge en rute til adressen.

Du må ha iOS 5 eller nyere på iOS-enheten for å kunne bruke Kopiert adresse.

Bilde

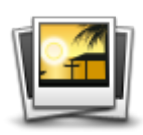

Bilde

#### Postnummer

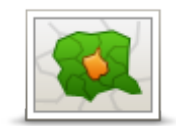

Trykk på denne knappen for å legge inn et postnummer som reisemål. Hvis du vil navigere til en adresse, trykker du på knappen **Adresse** øverst på skjermen for å vise adresseskjermen.

Trykk på denne knappen for å velge et bilde fra galleriet på iOS-enheten

Merk: Det er kun bilder som inneholder stedsinformasjon, som kan brukes. Denne funksjonen kan aktiveres i kameraappen på iOS-enheten.

og bruke det som reisemål.

Postnummer

#### Punkt på kartet

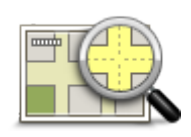

Trykk på denne knappen for å velge et punkt på kartet som reisemål ved hjelp av kartsøkeren

Punkt på kartet

Koordinater

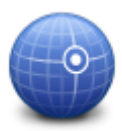

Trykk på denne knappen for å angi kartkoordinatene for et sted på kartet som reisemål.

Koordinater

#### Finne en alternativ rute

Når du har planlagt en rute, kan det hende at du ønsker å endre noe ved ruten, uten å forandre reisemålet. Det kan være lurt å <u>finne en alternative rute</u> av en eller flere av følgende grunner:

- Du kan se veiproblemer eller en lang kø foran deg.
- Du ønsker å reise via et betemt sted for å hente noen, stoppe for å spise lunsj eller for å fylle bensin.
- Du ønsker å unngå et vanskelig kryss eller en travel og trang gate.

#### Planlegge en rute på forhånd

Du kan bruke TomTom app til å planlegge en rute på forhånd ved å angi startpunkt og reisemål.

Du kan bruke avansert ruteplanlegging til å sjekke en rute eller hvor lang tid den vil ta, og du kan legge til ruten i kalenderen og bruke den senere.

Slik planlegger du en rute på forhånd:

1. Trykk på skjermen for å åpne hovedmenyen.

2. trykk på Avansert planlegging.

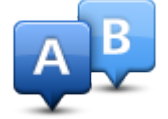

- 3. Trykk på Avgang, og velg startpunktet for reisen din på samme måte som du ville valgt reisemål.
- 4. Trykk på Reisemål, og velg destinasjonen for reisen.
- 5. Hvis du vil, kan du trykke på Legg til stopp for å legge til opptil fem Reis via-stopp i ruten din.
- 6. Velg hvilken type rute som skal planlegges.
  - Raskeste ruten som tar kortest tid.
  - Miljøvennlig rute ruten med minst drivstofforbruk.
  - Korteste korteste avstand mellom stedene du har angitt. Dette er ikke nødvendigvis den raskeste ruten, spesielt hvis denne ruten går gjennom byer eller tettsteder.
  - Unngå motorveier en rute som unngår motorveier.
  - Svingete veier en rute som unngår unødvendige motorveier og inkluderer svingete veier, med mål om å gjøre ruten morsom og underholdende.
  - Gangrute en rute som beskriver hvordan du kan gå denne strekningen til fots.
  - Sykkelrute en rute som beskriver hvordan du kan sykle denne strekningen.
  - Begrenset hastighet en rute for et kjøretøy som bare kan kjøre i begrenset hastighet. Du må spesifisere maksimum hastighet.
- 7. Velg når du vil ta turen du planlegger. Du kan angi dato og tidspunkt i intervaller på fem minutter. Hvis du vil legge ruten til i kalenderen, velger du en fremtidig dato. TomTom app bruker IQ Routes for å finne den best mulige ruten på det aktuelle tidspunktet ved å bruke faktiske gjennomsnittshastigheter målt på veien. På denne måten kan du sammenligne hvor lang tid en reise tar på forskjellige tidspunkter på døgnet, eller på ulike ukedager.
- 8. Trykk på Planlegg. TomTom app planlegger ruten mellom de to stedene du har valgt.
- 9. For å legge til ruten i kalenderen klikker du på Alternativer og deretter Legg til i kalenderen.

#### Legg til en rute i kalenderen

Du kan bruke TomTom app til å legge til en rute som du har planlagt på forhånd, i kalenderen på iOS-enheten. Denne påminnelsen skal varsle deg en liten stund før du må reise. Påminnelsen inneholder en kobling som åpner TomTom app og planlegger ruten automatisk.

Slik angir du en påminnelse:

- 1. Planlegg en rute i forveien for en fremtidig dato.
- 2. Velg Alternativer i ruteoppsummeringsvisningen.
- 3. Trykk på Legg til i kalenderen
- 4. Legg til eventuelle merknader du vil lagre i påminnelsen.
- 5. Trykk på Fullført.

Påminnelsen lagres i kalenderen på iOS-enheten.

#### Utklippstavle

Du kan kopiere elementer til eller lime inn tekst fra iOS-utklippstavlen, slik at du kan dele elementene med andre apper. Du kan for eksempel kopiere en adresse fra en app og lime den inn i Kopiert adresse, eller du kan kopiere et kart og lime det inn i en e-postmelding.

Du kan kopiere tekst, koordinater og kart fra følgende elementer på menyene Naviger til og Del:

- Interessepunkt
- Steder
- Personer

- Hendelser
- Kopiert adresse
- Bilde
- Sjekk inn

#### Kopier et kart eller en kobling til stedet

- 1. På menyen Naviger til eller Sjekk inn finner du et sted ved hjelp av et av menyelementene som støtter utklippstavlen.
- 2. På kartskjermen som viser stedet og detaljene om stedet, trykker og holder du på kartet til knappen Kopier kart/Kopier kobling til posisjon vises.
- 3. Trykk på Kopier kart for å kopiere kartet, eller trykk på knappen Kopier kobling til posisjon for å kopiere koblingen.
- 4. Åpne iOS-appen du vil kopiere teksten til.
- 5. Trykk og hold på stedet der du vil lime inn teksten, til knappen Lim inn vises. Trykk på knappen Lim inn for å lime inn teksten i appen.

Merk: En kobling til et sted kan åpnes i en nettleser. En kobling åpner TomTom Ruteplanlegger.

#### Kopiere tekst fra TomTom app

- 1. På menyen Naviger til eller Sjekk inn finner du et sted ved hjelp av et av menyelementene som støtter utklippstavlen.
- 2. På kartskjermen som viser stedet og detaljene om stedet, trykker og holder du på kartet til knappen Kopier vises.
- 3. Trykk på knappen Kopier.
- 4. Åpne iOS-appen du vil lime inn kartet eller stedet i.
- 5. Trykk og hold på stedet der du vil lime inn teksten, til knappen Lim inn vises. Trykk på knappen Lim inn for å lime inn teksten til appen.

#### Kopiere tekst til TomTom app

- 1. I en iOS-app trykker og holder du på teksten du vil kopiere, til knappen Kopier vises.
- 2. Trykk på knappen Kopier.
- 3. På menyen Naviger til eller Sjekk inn åpner du et av menyelementene som støtter utklippstavlen.
- 4. Trykk og hold på stedet du vil lime inn teksten til knappen Lim inn vises. Trykk på knappen Lim inn for å lime inn teksten til appen.

## Kjørevisning

Kjørevisningen

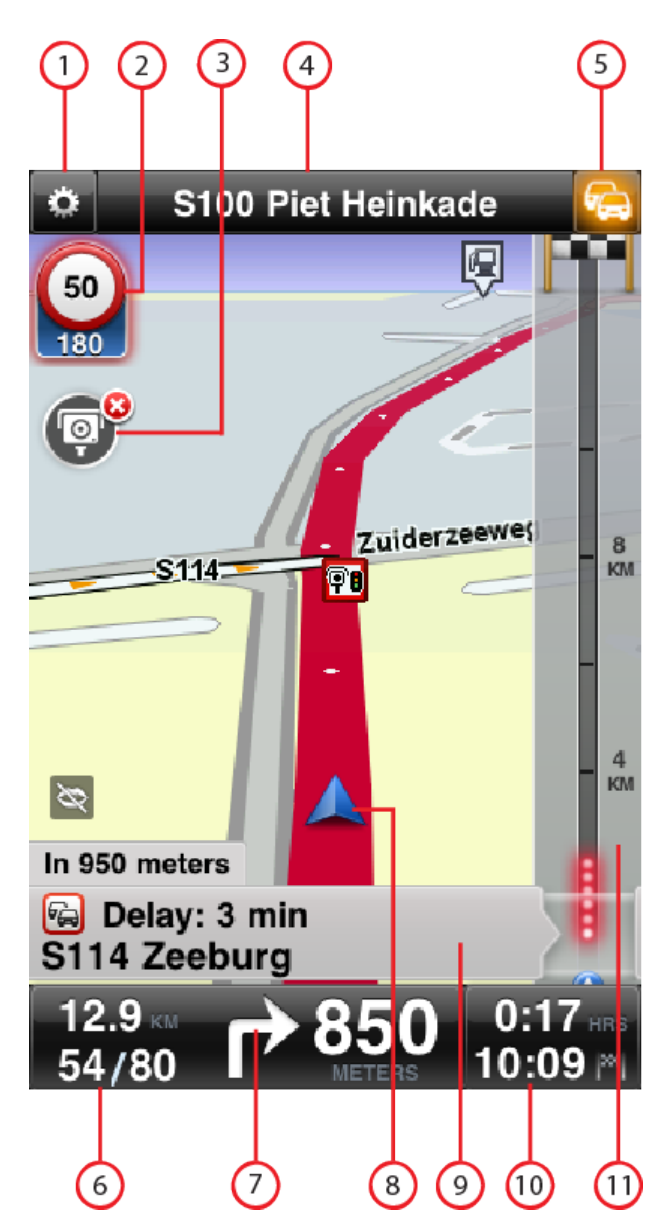

- 1. Viser verktøylinjen for hurtigtilgang.
- 2. Advarsel som viser at det er en <u>fotoboks eller sikkerhetsrelatert funksjon</u> eller en <u>faresone</u> på ruten. <u>Fotobokser</u> og <u>Faresoner</u> er inkludert på TomTom-kartet.

Merk: Informasjon om fotobokser er ikke tilgjengelig i alle land. Du finner informasjon om fotobokser er tilgjengelig i landet du befinner deg i, på <u>tomtom.com/services</u>. Faresoner brukes bare i Frankrike.

3. Raportknappen for fotoboks eller risikosone. Når du har tjenesten <u>Fotobokser</u> eller <u>Faresoner</u> kan du rapportere en fotoboks eller en risikosone. Du kan også bruke denne knappen til å fjerne fotobokser. Du kan ikke fjerne en risikosone eller faresone.

- 4. Den øverste statuslinjen viser følgende informasjon:
  - navnet på neste vei på ruten
  - sammenlagt forsinkelse på ruten i følge TomTom Traffic
  - andre meldinger, for eksempel Dårlig GPS-mottak
- Knappen <u>TomTom Traffic</u>.
  Trykk på denne knappen for å kjøpe et TomTom Traffic-abonnement eller åpne Trafikk-sidestolpen for å se <u>trafikkhendelser på ruten</u>.
- 6. Gjenværende distanse på reisen og din nåværende hastighet. Fartsgrensen vises også dersom denne er kjent.
- Navigeringsinstruksjon for veien foran.
  Trykk på dette området for å åpne volumkontrollen og gjenta den forrige instruksjonen.
- 8. Gjeldende posisjon.
- 9. TomTom Traffic-informasjon om trafikkhendelsen som denne boksen viser til på trafikklinjen.
- 10. Resterende reisetid og beregnet ankomsttid. Trykk på dette området for å åpne ruteoppsummeringsskjermen.
- 11. TomTom Traffic-sidestolpe.

#### Endre kjørevisningen

Når du planlegger en ny rute, vises kjørevisningen sammen med detaljert informasjon om gjeldende plassering.

Trykk på midten av skjermen når som helst for å åpne hovedmenyen.

Zoom inn ved å trykke på skjermen to ganger med en finger for å zoome inn på et sted, eller peke en gang med to fingre samtidig for å zoome ut.

Du kan også zoome inn og ut ved å dra to fingre mot hverandre eller fra hverandre på skjermen.

#### Spesielle iPad-funksjoner

På iPad har TomTom app to ekstra knapper på den øverste menylinjen:

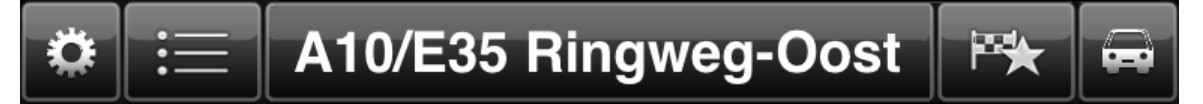

#### Knappene har følgende funksjoner:

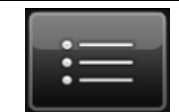

Trykk på denne knappen for å åpne og lukke hovedmenyen. Du kan også trykke på skjermen for å åpne og lukke hovedmenyen.

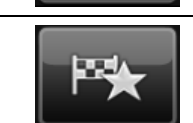

Trykk på denne knappen for å åpne en hurtigkobling for å navigere hjem, til en favoritt eller et nylig reisemål. Når du trykker på et av elementene, beregner TomTom app en rute som navigerer deg dit.

#### Angi volumet

Trykk på venstre side av statuslinjen i kjørevisningen for å vise volumkontrollen.

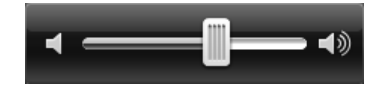

Flytt glidebryteren fra venstre til høyre for å øke volumet for både musikk og stemmer samtidig.

Flytt glidebryteren helt til venstre for å dempe alle lyder fra TomTom app. Når lyden er dempet, vises indikatoren for dempet lyd nederst til venstre i Kjørevisning.

## Verktøylinje for hurtigtilgang

Trykk på knappen for verktøylinje for hurtigtilgang for å vise følgende valgknapper:

| 5              | Trykk på musikknappen for å spille av eller pause musikk.<br>Du kan trykke på spill av/pause, neste og forrige for å kontrollere hvilket<br>musikkspor som spilles av.                                |
|----------------|----------------------------------------------------------------------------------------------------|
|                |                                                                                                    |
|                | Volumkontrollen vises også nederst på skjermen, slik at du kan angi volumet for både musikk og stemmer.                                                                                               |
|                | Knappene forsvinner av seg selv etter noen sekunder, eller du kan trykke<br>på verktøylinjen for hurtigtilgang igjen for å få knappene til å forsvinne<br>umiddelbart.                                |
| <i>&lt;1</i> 2 | Trykk på denne knappen for å slå av taleveiledning. Du vil ikke lenger høre talte ruteinstruksjoner, men du vil fortsatt høre informasjon som traf-<br>ikkinformasjon og advarsler.                   |
|                | Hvis stemmen er dempet, endres denne knappen til <b>Aktiver stemme</b> .<br>Trykk på knappen på nytt for å slå stemmeinstruksjonene på igjen.                                                         |
|                | Når stemmeinstruksjonene er deaktivert, vises indikatoren for deaktivert stemme nederst i venstre hjørne av kjørevisningen.                                                                           |
|                | Hvis du vil dempe alle lyder fra TomTom app, trykker du på navigasjonsin-<br>struksjonsområdet i <u>kjørevisningen</u> og skyver volumknappen til venstre.                                            |
|                | Trykk på denne knappen for å bruke nattfarger på menyer og kart. Hvis<br>nattfarger er i bruk, endres denne knappen til et solsymbol. Trykk på<br>knappen en gang til for å gå tilbake til dagfarger. |
| 2D             | Trykk på denne knappen for å bruke et 2D-kart i kjørevisningen.<br>Hvis 2D-kartet er i bruk, endres denne knappen til <b>3D</b> . Trykk på knappen<br>igjen for å bruke 3D-kartet.                    |

### Kartinnstillinger

Du kan endre kartets utseende og virkemåte mens du kjører, samt endre hva du ser på kartet.

## Avansert kjørefeltguide

#### Om avansert kjørefeltguide

TomTom app hjelper deg med å forberede avkjøring fra motorvei og trafikkmaskiner ved å vise hvilket kjørefelt du bør kjøre i.

**Merk**: Avansert kjørefeltguide er ikke tilgjengelig for alle veikryss eller i alle land. Hvis du vil finne ut om avansert kjørefeltguide er tilgjengelig i ditt land, går du til <u>tomtom.com/iphone</u>.

For noen avkjøringer og veikryss vises et bilde av kjørefeltet du bør ligge i. Hvis du vil slå av bildevisningen, slår du av Kjørefeltbilder i menyen Avanserte innstillinger.

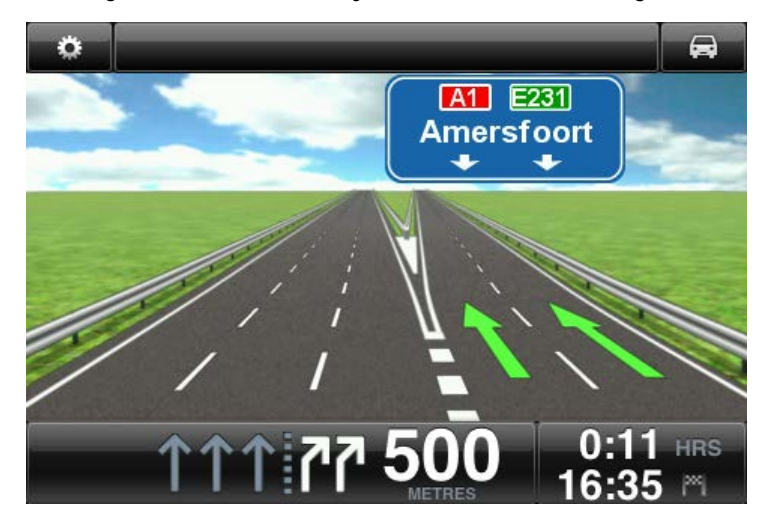

For andre avkjøringer og veikryss viser TomTom app hvilket kjørefelt du bør ligge i, på statuslinjen.

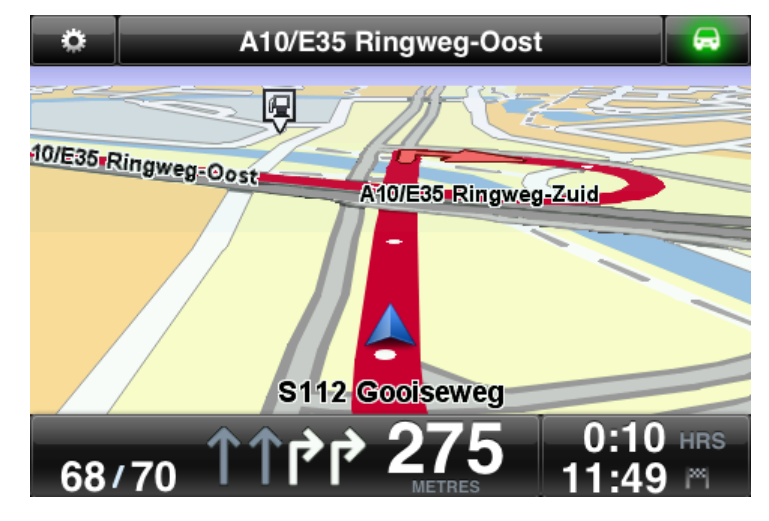

Trykk på skjermen for å lukke Avansert kjørefeltguide og gå tilbake til Kjørevisningen.

## Rutealternativer

-

### Om rutealternativer

Du kan finne mer informasjon om ruten eller endre ruten ved hjelp av rutealternativene.

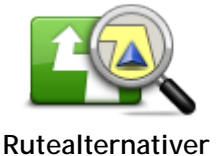

Slik åpner du rutealternativene:

Trykk på Rutealternativer i hovedmenyen.

Tips: Rutealternativer er kun tilgjengelig når du har planlagt en rute.

- Trykk på Alternativer i ruteoppsummeringsskjermen etter at du har planlagt en rute.
- Trykk på høyre del av statuslinjen i kjørevisning for å åpne ruteoppsummeringsskjermen. Deretter trykker du på Alternativer.

#### Minimer forsinkelser

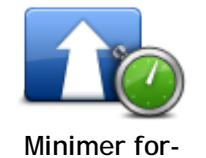

sinkelser

Trykk på denne knappen for å omplanlegge ruten basert å den nyeste trafikkinformasjonen.

Denne knappen er bare tilgjengelig hvis du har et <u>abonnement på TomTom</u> <u>Traffic</u>.

Finn alternativ

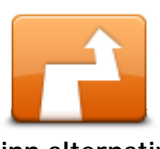

Med Finn alternativ kan du endre rute, uten å endre reisemål.

Finn alternativ

Menyen Finn alternativ har følgende alternativer:

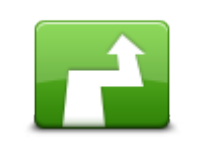

Beregn alternativ

Trykk på **Beregn alternativ** for å beregne en alternativ rute til gjeldende reisemål.

Bortsett fra veier i nærheten av der du befinner deg, og i nærheten av ditt reisemål, beregnes den nye ruten ved hjelp av helt forskjellige veier for å nå reisemålet. Dette er en enkel måte å planlegge en annen rute til reisemålet på.

TomTom app søker etter en annen rute fra din nåværende plassering og til det samme reisemålet.

Hvis du finner ut at du likevel foretrekker den opprinnelige ruten, trykker du på Beregn rute på nytt.

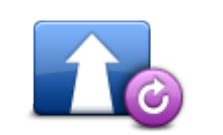

Beregn rute på nytt

Trykk på denne knappen for å gå tilbake til den opprinnelige ruten. Dette ignorerer alle tidligere instruksjoner du har gitt om å unngå veisperringer eller reise via et spesielt sted.

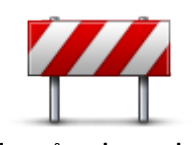

Unngå veisperring

Trykk på denne knappen dersom du ser veiproblemer eller kø på veien foran deg. Du må da velge hvor mye av ruten foran deg du ønsker å unngå.

Velg fra de ulike alternativene som er tilgjengelig. TomTom-app beregner ruten på nytt og unngår den delen av ruten for avstanden du har valgt.

Ikke glem at du kanskje må ta av fra veien du kjører på, ganske snart når den nye ruten er bergnet.

Hvis veisperringen plutselig fjernes, trykker du på **Rekalkuler opprinnelig** for å gå tilbake til opprinnelig rute.

Trykk på denne knappen for å unngå en del av ruten. Bruk denne knappen

dersom du ser at din planlagte rute inkluderer en vei eller et kryss du ikke

Du kan deretter velge den veien du ønsker å unngå fra en listen over veier

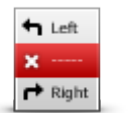

Unngå del av ruten

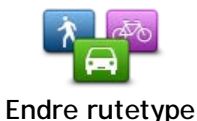

Trykk på denne knappen for å endre rutetypen som brukes til å planlegge ruten. Ruten kan beregnes på nytt med den nye rutetypen.

Du kan velge blant følgende ruter:

langs ruten din.

• Raskest - raskeste rute til reisemålet.

liker, eller som er kjent for å ha trafikkproblemer.

- Kortest korteste rute til reisemålet. Denne kan ta mye lengre tid enn den raskeste ruten.
- Unngå motorveier denne rutetypen unngår alle motorveier.
- Gangrute denne rutetypen er optimalisert for fotgjengere.
- Sykkelrute denne rutetypen er optimalisertert for syklister.
- Begrenset hastighet hvis du velger denne rutetypen, må du angi en maksimumshastighet for kjøretøyet ditt. Den planlagte ruten tar hensyn til denne begrensningen.
- Miljøvennlig rute planlegger alltid den mest drivstoffeffektive ruten.
- Svingete veier planlegg en rute som unngår unødvendige motorveier og inkluderer svingete veier, med mål om å gjøre ruten morsom og underholdende. Du kan velge hvilket nivå som skal brukes til å beregne ruten med svingete veier. Maksimal gir den lengste ruten.

Du kan angi standard rutetype på menyen Innstillinger.

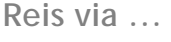

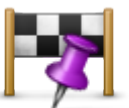

Reis via...

Trykk på denne knappen for å endre ruten, slik at den passerer forbi et spesielt sted, kanskje for å plukke opp noen underveis. Du kan legge til opptil fem ekstra stopp på ruten.

Du kan også åpne **Reis via**... ved å trykke på +1-flagget nederst i rute-oppsummeringen.

Hvis du ikke har angitt et stopp ennå, åpnes **Reis via**...-menyen. Når du har angitt et stopp, trykker du på +-symbolet nederst i skjermbildet Reis via for å legge til et nytt stopp. Du kan legge til opptil fem stopp.

Tips: Du kan velge stoppet på samme måte som du valgte et reisemål. Dette betyr at du kan velge blant alle de samme alternativene som når du velger et reisemål, for eksempel Adresse, Favoritt, Interessepunkt eller Punkt på kartet.

Trykk på et stopp i Reis via-listen for å få mer informasjon om stoppet. På informasjonsskjermen kan du sette Varsle ved ankomst til Av eller På.

Tips: Du hører en varsellyd når du når Reis via-stoppet. Du kan <u>endre</u> <u>lyden</u> for varselet.

Hvis du vil endre rekkefølgen på Reis via-stoppene du har angitt, trykker du på Rediger-knappen. Dra deretter et stopp ved hjelp av

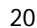

rekkefølgesymbolet == til høyre for stoppet, til den nye plasseringen. Trykk på Fullført-knappen for å avslutte redigeringsmodus.

Bruk en av følgende metoder for å slette Reis via-stoppet du har angitt:

- Trykk på Rediger-knappen, og trykk på stoppsymbolet som vises til venstre for stoppet. Trykk på den røde Slett-knappen som vises til høyre for stoppet. Trykk på Fullført-knappen for å lukke redigeringsskjermen.
- Før fingeren langs stoppet for å vise den røde Slett-knappen til høyre for stoppet. Trykk på Slett-knappen for å fjerne stoppet.

Når du har lagt til Reis via-stoppene, trykker du på **Fullført**-knappen øverst på Reis via-skjermen. TomTom app beregner en ny rute til reisemålet som går via stoppene du velger. Et flagg vises i kjørevisningen ved hvert Reis via-stopp. I motsetning til ved ditt endelige reisemål gir TomTom app et lydvarsel kun når du har nådd Reis via-stoppet.

Merk: Reis via-stoppene vises på listen over nylige reisemål. Du kan bruke nylige reisemål nylige reisemål når du <u>planlegger en rute</u>, <u>søker</u> <u>med TomTom Places</u> og <u>oppretter Favoritter</u>.

#### Rutedemo

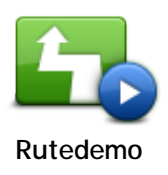

Trykk på denne knappen for å se en demonstrasjon av reisen. Hvis du vil stoppe en demonstrasjon, trykker du på **Stopp demo** i menyen **Rutealternativer** mens demoen pågår.

Slett rute

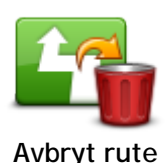

Trykk på denne knappen for å avbryte ruten som er planlagt for øyeblikket.

Instruksjoner

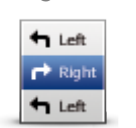

Trykk på denne knappen for en liste over alle nødvendige avsvinginger langs ruten.

Instruksjoner

#### Kart over rute

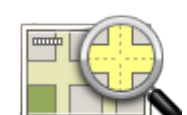

Kart over rute

Trykk på denne knappen for å se en oversikt over ruten ved hjelp av kartsøkeren.

Legg til i kalenderen

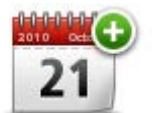

Når du har <u>planlagt en rute på forhånd</u>, kan du trykke på denne knappen for å <u>legge til ruten i kalenderen</u> på iOS-enheten.

Legg til i kalenderen

## Innstillinger

#### Endre innstillinger

Hvis du vil endre hvordan TomTom app ser ut og fungerer, trykker du på Endre innstillinger på hovedmenyen.

Du kan endre måten enkelte menyer vises på, ved å endre rekkefølgen på menyelementer eller skjule menyelementer.

#### Angi hjemsted

Trykk på dette alternativet for å angi eller endre **Hjemsted**. Angi adressen for hjemstedet på samme måte som når du velger et reisemål.

Hjemstedet kan være et sted du besøker ofte, for eksempel kontoret ditt. Med denne funksjonen kan du enkelt navigere dit ved å trykke på Hjem-knappen i Naviger til-menyen.

#### Administrer Favoritter

Trykk på denne knappen for å gå til Favoritter. Der kan du legge til, redigere og slette favoritter.

#### Nylige reisemål

Trykk på denne knappen for å vise en liste over nylige reisemål. Trykk på et reisemål for å vise det på kartet. Deretter kan du legge reisemålet til i favorittene eller iPhone-kontaktene dine, dele reisemålet eller navigere til stedet.

Hvis du vil slette et nylig reisemål, gjør du ett av følgende:

- Trykk på knappen Rediger, og trykk på stoppsymbolet som vises til venstre for reisemålet. Trykk på den røde Slett-knappen som vises til høyre for reisemålet. Trykk på knappen Fullført for å lukke redigeringsskjermen.
- Dra fingeren over reisemålet for å vise den røde Slett-knappen til høyre for reisemålet. Trykk på knappen Slett for å fjerne reisemålet.

#### Stemme

Trykk på dette alternativet for å velge stemmen som skal brukes for instruksjonene. Du kan velge mellom tre forskjellige stemmer.

Merk: En innspilt menneskestemme kan si muntlige instruksjoner, men kan ikke lese opp gatenavn. Hvis du vil at veinavnene skal være med i instruksjonene, må du velge en avansert stemme.

Kjendisstemmer

Disse er spilt inn av en skuespiller. Bruk en kjendisstemme til å gjøre reisen morsommere og mer underholdende. Trykk på **Kjendisstemmer**-knappen for å velge en kjendisstemme eller kjøpe en ny kjendisstemme.

Merk: Kjendisstemmer er ikke tilgjengelige i alle land.

Avanserte stemmer

TomTom app bruker avanserte stemmer til å lese opp instruksjoner mens du kjører. En avansert stemme leser opp kjøreinstruksjoner samt veinavn, skilt og statusmeldinger. Du kan kun bruke en avansert stemme som bruker samme språk som iOS-enheten.

Når du starter TomTom app for første gang, får du valget om å laste ned en avansert stemme.

Hvis du vil laste ned ytterligere avanserte stemmer, trykker du på Last ned. Når nedlastingen er ferdig, trykker du på Bruk den nå for å bruke stemmen.

Merk: Avanserte stemmer er ikke tilgjengelige på alle språk.

#### Vanlige stemmer

En vanlig stemme leser kjøreinstruksjoner, men leser ikke opp gatenavn, veinumre eller skilt. Du kan velge en vanlig stemme på et hvilket som helst språk. Stemmen som brukes for menyer og knapper, endres ikk hvis du velger en stemme på et annet språk.

Merk: På enkelte versjoner av TomTom app må du laste ned en vanlig stemme før du kan bruke den. Hvis du vil laste ned en vanlig stemme, trykker du på Nedlasting. Når nedlastingen er ferdig, trykker du på Bruk den nå for å bruke stemmen.

Når du velger en stemme, spilles det av et eksempel av denne stemmen.

#### Varsler

Trykk på dette alternativet for å slå på sikkerhetsvarsler.

#### Fotoboks/faresone

Juster denne innstillingen for å slå på <u>fotoboksvarsler</u> eller <u>faresonevarsler</u> i kjørevisningen. Du kan også velge en varsellyd for sikkerhetsvarsler. Trykk på **Varsler**-knappen for å velge hvilke fotobokser og sikkerhetsbaserte hendelser du vil bli varslet om.

Merk: Informasjon om fotobokser er ikke tilgjengelig i alle land. Du finner informasjon om fotobokser er tilgjengelig i landet du befinner deg i, på tomtom.com/services.

#### Fartsgrense

Bruk denne innstillingen hvis du vil ha en advarsel når du kjører over fartsgrensen. Du kan også velge en varsellyd.

Viktig: Det er viktig at du følger med på veiskiltene og overholder fartsgrensene mens du kjører. Du bør ikke stole utelukkende på TomToms fartsgrensevarsling når du kjører.

#### Hellige steder og skoler

Bruk denne innstillingen for å bli varslet når du kjører forbi hellige steder, skoler eller universiteter. Du blir ikke varslet når du kjører på en motorvei eller mellom kl. 20.00 og 06.00.

#### Trafikk

Bruk denne innstillingen til å slå på trafikkvarsler i kjørevisningen. Du kan også velge en lyd for trafikkvarsel.

#### Merk: Dette alternativet er kun tilgjengelig hvis du abonnerer på TomTom Traffic.

#### Reis via

Bruk denne innstillingen til å slå alle Reis via-varsler på eller av.

**Tips**: Hvis du vil angi varselet for hvert Reis via-stopp, kan du bruke innstillingen Varsle ved ankomst når du <u>legger til et stopp</u>.

#### Lyd

Trykk på dette alternativet for å angi følgende musikk- og volumalternativer.

#### Ta pause i musikk

Når denne innstillingen er på, stoppes musikken midlertidig når du får instruksjoner og advarsler. Når denne innstillingen er av, dempes musikken når du får instruksjoner og advarsler.

#### Stemmevolum

Bruk denne innstillingen for å angi volumet for taleinstruksjoner som en prosent av musikkvolumet.

Du kan for eksempel flytte glidebryteren til midten av glidebryterlinjen for å angi at volumet på taleinstruksjoner skal være 50 prosent av musikkvolumet.

Hvis glidebryteren er stilt til Av, er musikkvolumet og stemmevolumet stilt inn på samme nivå.

#### TomTom håndfritt bilsett

Slå på dette alternativet for å holde <u>Bluetooth-tilkoblingen med bilsettet</u> aktivt, selv når det ikke er noen varsler.

#### Kart

Trykk på dette alternativet for å angi følgende alternativer for kart:

#### Map Share-oppdatering

Med Map Share-oppdatering kan du installere endringer i TomTom-kart som er lagt til av Map Share-fellesskapet.

Trykk på Hent rettelser for å velge om du vil laste ned rettelser automatisk, manuelt eller på forespørsel.

Slå på**Bare WiFi** hvis du vil at kartrettelser bare skal lastes ned når du er koblet til et trådløst nettverk.

Trykk på Se etter nye rettelser for å se om det finnes nye kartrettelser som kan lastes ned.

#### Dagfarger / nattfarger

Trykk på Dagfarger for å velge dagfargeskjema som består av lyse farger.

Trykk på Nattfarger for å velge nattfargeskjema som består av mørkere farger.

Automatisk veksling veksler automatisk mellom dag- og nattfarger avhengig av tid på døgnet.

Trykk på **Bilsymbol** for å velge bilsymbolet som skal brukes til å vise gjeldende plassering i kjørevisningen.

#### 2D-kart (nord opp)

Når denne innstillingen er aktivert, er 2D-kartet fiksert med nord øverst på skjermen. Når denne innstillingen er deaktivert, beveges 2D-kartet slik at den aktuelle retningen du kjører i alltid er øverst på skjermen.

#### Vis gjeldende gate

Når denne innstillingen er på, vises gjeldende veinavn eller nummer i Kjørevisning, like under din posisjon på kartet.

#### Gater på kart

Når denne innstillingen er aktivert, vises veinavn på kartet.

#### Interessepunkter på kartet

Når denne innstillingen er på, vises POI-er på kartet.

#### POI-typer

Velg hvilke POI-er som skal vises på kartet.

#### Auto-zoom

Auto-zoom justerer automatisk hvilket kartområde og detaljnivå som vises i kjørevisningen. Slå av automatisk zoom for å styre zoomingen i kjørevisningen manuelt.

#### Ruteplanlegging

Juster innstillingene for ruteplanlegging for å angi hvordan rutene planlegges.

#### Standard rute-type

Bruk dette alternativet til å angi hvilken type rute som planlegges når du planlegger en ny rute.

Du kan velge blant følgende ruter:

- Raskest raskeste rute til reisemålet.
- Kortest korteste rute til reisemålet. Denne kan ta mye lengre tid enn den raskeste ruten.
- Unngå motorveier denne rutetypen unngår alle motorveier.
- Gangrute denne rutetypen er optimalisert for fotgjengere.
- Sykkelrute denne rutetypen er optimalisertert for syklister.
- **Begrenset hastighet** hvis du velger denne rutetypen, må du angi en maksimumshastighet for kjøretøyet ditt. Den planlagte ruten tar hensyn til denne begrensningen.
- Miljøvennlig rute planlegger alltid den mest drivstoffeffektive ruten.
- Svingete veier planlegg en rute som unngår unødvendige motorveier og inkluderer svingete veier, med mål om å gjøre ruten morsom og underholdende. Du kan velge hvilket nivå som skal brukes til å beregne ruten med svingete veier. Maksimal gir den lengste ruten.
- Spør meg alltid hvis du velger dette alternativet, vil du alltid bli bedt om å velge hvilken rutetype som skal planlegges.

Du kan angi hvordan hver av følgende veityper skal håndteres når du planlegger en ny rute:

- Bomveier
- Fergeforbindelser
- Samkjøringsfelt
- Grusveier

Du kan angi at følgende handlinger skal utføres for hver veitype:

- Unngå denne veitypen blir alltid unngått automatisk.
- Ikke unngå denne veitypen blir ikke unngått automatisk.
- Spør alltid når du planlegger en rute, må du velge hvordan disse veiene skal håndteres hvis de finnes på ruten.

#### Avstandsenheter

Du kan velge enten kilometer og meter eller miles og yards for alle avstander og hastigheter.

#### Sosiale medier

Trykk på **Sosiale medier** for å konfigurere eller logge på eller av Facebook-, foursquare- og Twitter-kontoene. Når alternativet **Spør alltid om innsjekking ved ankomst ved reisemålet** er **PÅ** får du alltid spørsmål om du vil sjekke inn når du ankommer et reisemål.

#### Facebook

I TomTom app trykker du på Facebook for å konfigurere og logge på Facebook-kontoen din.

Hvis du er logget på Facebook, logger du av ved å trykke på Facebook.

#### foursquare

I TomTom app trykker du på foursquare for å logge på foursquare-kontoen din.

Hvis du er logget på foursquare, logger du av ved å trykke på foursquare.

#### Twitter

Hvis du vil bruke Twitter fra TomTom app, må du første konfigurere Twitter i appen Innstillinger på iOS-enheten. I appen Innstillinger godtar du at TomTom app bruker kontoen din.

#### **Avansert**

Trykk på Avansert for å justere følgende innstillinger:

#### Statuslinje

Bruk denne innstillingen til å vise eller skjule statuslinjen øverst i kjørevisningen. Hvis du skjuler statuslinjen, ser du mer av kartet.

#### Kjør i bakgrunnen

Slå på denne innstillingen for å kjøre appen i bakgrunnen.

Ved å kjøre appen i bakgrunnen kan du motta talte instruksjoner samtidig som du bruker andre apper og visuell veiledning mens du snakker i telefonen.

#### Kjørefeltsbilder

Bruk denne innstillingen til å vise eller skjule kjørefeltsbilder.

Kjørefeltsbilder forbereder deg på motorveiavkjørsler og kryss ved å vise hvilket kjørefelt du bør ligge i.

#### IQ Routes™

Bruk denne innstillingen til å aktivere eller deaktivere IQ Routes.

IQ Routes brukes når du planlegger en rute. Ruten beregnes ved bruk av informasjon om faktiske gjennomsnittshastigheter målt på veier, slik at ruten kan endres avhengig av tidspunkt på dagen og ukedag.

Merk: IQ Routes er ikke tilgjengelig i alle regioner. Du finner mer informasjon om IQ Routes på tomtom.com/igroutes.

#### Datatjenester

Bruk denne innstillingen for å slå tjenestene <u>TomTom Traffic</u> og <u>Fotobokser</u> eller <u>Faresoner</u> av eller på.

**Merk**: TomTom Traffic, Fotobokser og Faresoner er abonnementstjenester fra TomTom som kun er tilgjengelige i land som støtter tjenestene. Du finner mer informasjon om tjenestene i ditt land på <u>tomtom.com/iphone</u>.

#### Din informasjon

Slå på denne innstillingen for å tillate at informasjonen din sendes til TomTom. Hvis du velger å ikke sende informasjonen, får du bedre personvern, men ikke tilgang til tjenester som krever at du sender informasjon til TomTom. Trykk på **Din informasjon** på menyen Om for å lese om hvordan TomTom bruker informasjonen din.

#### Rapportknapp for fotoboks

Bruk denne innstillingen for å vise eller skjule rapportknappen for <u>Fotoboks</u> eller <u>Risikosone</u> i <u>Kjørevisningen</u>.

#### Map Share<sup>™</sup>

Bruk denne innstillingen for å slå Map Share på og av. TomTom Map Share hjelper deg med å rette opp kartfeil og dele kartrettelser med resten av TomTom Map Share-fellesskapet.

Merk: Når denne innstillingen er justert, lastes kartet opp på nytt, slik at kartrettelsene kan brukes eller fjernes. Dette kan ta flere sekunder.

#### Bruk av app

Angi denne innstillingen som PÅ for å sende anonym informasjon om hvordan appen brukes, til TomTom. Vi bruker denne informasjonen til å forbedre våre produkter og tjenester.

#### Ruteoppsummering

Juster denne innstillingen til PÅ for å lukke ruteoppsummeringsskjermen automatisk etter ti sekunder.

#### GPS Enhancer™

Bruk denne innstillingen til å slå på og av TomTom GPS Enhancer.

Med GPS Enhancer blir det enklere for TomTom app å finne posisjonen din mer nøyaktig.

#### Om

Trykk på **Om** for å vise informasjon om app- og kartversjonen samt detaljer om opphavsrett, lisenser, din informasjon og en Hva er nytt-funksjonsliste.

#### Faresoner

Hvis TomTom app inneholder et kart som inkluderer Frankrike, kan du trykke på denne knappen for å vise en sertifisering for faresoner fra organisasjonen for franske standarder.

#### Din informasjon

Din informasjon beskriver hvordan TomTom app bruker informasjonen din. Trykk på en funksjon for å lese om hvordan informasjonen din brukes når du bruker denne funksjonen.

Hvis du vil tillate at informasjonen sendes til TomTom slik at du kan bruke alle funksjonene på TomTom app, trykker du på Ja på siden Din informasjon.

Hvis du trykker på **Nei**, vises siden **Din informasjon** neste gang du prøver å bruke en funksjon som krever at du sender informasjonen din til TomTom.

Nullstill

Trykk på Nullstill for å fjerne følgende informasjon:

#### Tilbakestill til standardinnstillinger

Trykk på denne innstillingen for å tilbakestille til fabrikkinnstillingene for TomTom app. Alle personlige innstillinger slettes, inkludert favoritter og hjemsted.

#### Map Share<sup>™</sup>

Trykk på Nedlastede kartrettelser for å fjerne kartrettelser som du har lastet ned fra TomTom.

Trykk på Mine kartrettelser for å fjerne kartrettelser du selv har opprettet.

#### Mine plasseringer

Trykk på Nylige reisemål for å fjerne reisemål du nylig har besøkt, fra stedvelgeren.

Merk: Hvis du vil slette nylige reisemål ett reisemål om gangen, trykker du på Nylige reisemål på menyen Endre innstillinger.

Trykk på Favoritter for å fjerne alle favorittstedene dine.

Merk: Hvis du vil <u>slette én og én favoritt</u>, trykker du på Administrer favoritter i menyen Endre innstillinger.

#### Menyer

Trykk på Redigerte menyer for å nullstille den tilpassede listen over reisemålsvalg til opprinnelig innstilling.

#### Tilpasse menyer

Du kan endre rekkefølgen på elementene i en meny slik at elementene du bruker mest, vises øverst på menyen. Du kan fjerne elementer som du aldri bruker, fra menyen. Enkelte menyer brukes mer enn ett sted, for eksempel menyen Naviger til, og du ser de samme endringene hver gang du åpner denne menyen.

#### Endre rekkefølgen på elementer i en meny

Bla til bunnen av menyen, og trykk på knappen **Rediger denne menyen**. Trykk på flyttesymbolet til høyre for menyelementet, og dra elementet til en ny posisjon.

Trykk på Fullført øverst i skjermbildet for å lagre menyen.

#### Skjule menyelementer

Bla til bunnen av menyen, og trykk på knappen **Rediger denne menyen**. Trykk på flyttesymbolet til høyre for menyelementet, og dra elementet under linjen **Skjul disse elementene**.

Trykk på Fullført øverst i skjermbildet for å lagre menyen.

#### Vise skjulte menyelementer

Bla til bunnen av menyen, og trykk på knappen **Rediger denne menyen**. Flytt menyen oppover for å vise skjulte menyelementer under linjen **Skjul disse elementene**. Trykk på flyttesymbolet til høyre for menyelementet som er skjult, og dra elementet over linjen **Skjul disse elementene** til plasseringen du ønsker.

Trykk på Fullført øverst i skjermbildet for å lagre menyen.

#### Nullstille menyelementene

Trykk på Redigerte menyer under Nullstill på menyen Innstillinger for å nullstille menyelementene til opprinnelig innstilling.

## Hovedmeny

#### Hovedmenyen

Når du starter TomTom app uten å ha planlagt en rute tidligere, vises hovedmenyen.

Trykk på skjermen for å åpne hovedmenyen fra kjørevisningen.

Hovedmenyen inneholder følgende knapper:

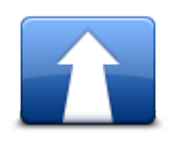

Trykk på denne knappen for å begynne å planlegge en rute.

Naviger til...

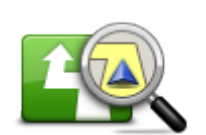

Trykk på denne knappen for å få mer informasjon om ruten, eller endre ruten.

Merk: Denne knappen vises bare dersom en rute er planlagt.

Rutealternativer

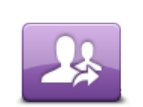

Trykk på denne knappen for å åpne menyen <u>Del</u> slik at du kan dele reisen, gjeldende sted eller reisemål via tekstmelding, Facebook, foursquare eller Twitter.

Del

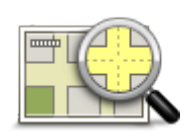

Trykk på denne knappen for å se gjennom kartet på samme måte som du ville sett igjennom et tradisjonelt papirkart.

#### Se gjennom kart

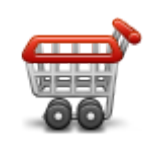

Trykk på denne knappen for å gå til TomTom-butikken for å kjøpe et abonnement på TomTom Traffic, et abonnement på Fotobokser eller Faresoner eller andre navigasjonsprodukter og tjenester.

Hvis du har et abonnement på TomTom Traffic, Fotobokser eller Faresoner, kan du trykke på denne knappen for å vise status for abonnementet.

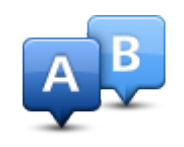

TomTom-butikk

Trykk på denne knapen for å planlegge en rute på forhånd, og velg startpunkt og reisemål.

Avansert planlegging

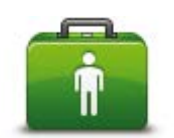

Trykk på denne knappen for å ringe eller kjøre til nærmeste nødhjelpstjeneste.

Menyen Hjelp meg gir deg også en beskrivelse av plasseringen din slik at du kan fortelle nødhjelpstjenesten hvor du befinner deg.

Hjelp meg

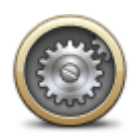

Trykk på denne knappen for å endre måten TomTom app fungerer.

#### Endre innstillinger

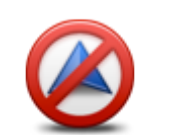

Stopp navigasjon

Trykk på denne knappen for å stoppe TomTom app. Hvis du trykker på knappen Hjem for iOS, avsluttes appen. Hvis du trykker på Gjenoppta, åpnes appen igjen.

<u>Start appen på nytt</u> på vanlig måte. Hvis du har planlagt en rute, vil du se nåværende posisjon på ruten i <u>Kjørevisning</u>. Hvis du ikke har planlagt noen rute, vises hovedmenyen.

Naviger til-meny

Når du trykker på Naviger til på hovedmenyen, kan du velge reisemål på følgende måter:

Hjem

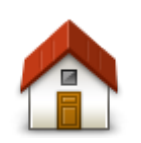

Trykk på denne knappen for å planlegge en rute hjem. Når du skal angi hjemsted, trykker du på **Hjem** i innstillingsmenyen.

Hjem

Favoritt

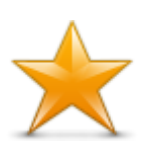

Trykk på denne knappen for å velge en <u>favoritt</u> som reisemål eller for å redigere favorittene.

Favoritt

Adresse

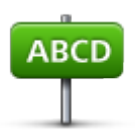

Adresse

Trykk på denne knappen for å legge inn en adresse som reisemål. Hvis du vil navigere til et postnummer, trykker du på knappen **Postnummer** øverst på skjermen for å vise postnummerskjermen.

#### Nylig reisemål

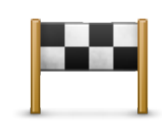

Nylig reisemål

#### Steder

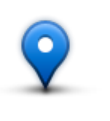

Steder

Trykk på denne knappen for å åpne menyen **Steder**. Med Steder kan du <u>søke</u> ved hjelp av TomTom Places, Facebook eller foursquare og deretter navigere til stedet i et av søkeresultatene.

Trykk på denne knappen for å velge reisemål fra en liste over steder du nylig har brukt som reisemål. Disse inkluderer også Reis via-stoppene.

Personer

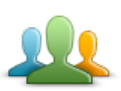

Trykk på denne knappen for å navigere til en kontaktadresse eller et sted som en venn har sjekket inn på.

Personer

Menyen Personer har følgende alternativer:

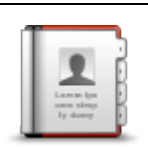

Trykk på denne knappen for å velge en person fra telefonbokkontaktene. Du kan bare navigere til kontakten hvis kontakten har en adresse.

#### Kontakt

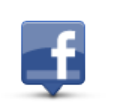

Trykk på denne knappen for å vise venner som er sjekket inn på Facebook. Velg en innsjekket venn for å vise vennens posisjon. Trykk på **Velg** for å navigere til denne posisjonen.

Innsjekkede venner

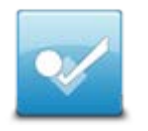

Trykk på denne knappen for å navigere til et sted en venn nylig har sjekket inn på ved hjelp av foursquare.

Nylig aktivitet

Hendelser

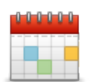

Trykk på denne knappen for å navigere til en hendelse som er lagret i kalenderapplikasjonen eller siden for Facebook-arrangementer.

Hendelser

Menyen Hendelser har følgende alternativer:

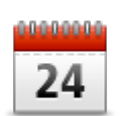

Trykk på denne knappen for å navigere til en hendelse som er lagret i kalenderapplikasjonen. Hendelsen må ha en adresse hvis du vil bruke den til navigering.

#### Kalender

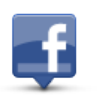

Trykk på denne knappen for å navigere til en hendelse som er lagret på siden for Facebook-arrangementer. Hendelsen må ha en adresse hvis du vil bruke den til navigering.

Facebook

#### Interessepunkt

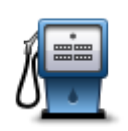

Trykk på denne knappen for å navigere til et interessepunkt (POI).

Interessepunkt

#### Kopiert adresse

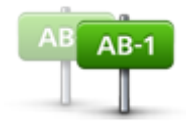

Trykk på denne knappen for å navigere til en adresse som du har kopiert fra en iOS-app eller et dokument. Lim adressen inn i søkeboksen ved hjelp av knappen Lim inn. Du kan også skrive inn en adresse. Når adressen er gjenkjent, trykker du på adressen for å vise den på kartet. Trykk på Velg for å planlegge en rute til adressen.

Kopiert adresse

Du må ha iOS 5 eller nyere på iOS-enheten for å kunne bruke Kopiert adresse.

#### Bilde

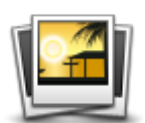

Trykk på denne knappen for å velge et bilde fra galleriet på iOS-enheten og bruke det som reisemål.

Merk: Det er kun bilder som inneholder stedsinformasjon, som kan brukes. Denne funksjonen kan aktiveres i kameraappen på iOS-enheten.

#### Bilde

#### Postnummer

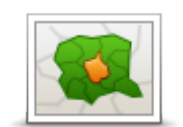

Trykk på denne knappen for å legge inn et postnummer som reisemål. Hvis du vil navigere til en adresse, trykker du på knappen **Adresse** øverst på skjermen for å vise adresseskjermen.

Postnummer

#### Punkt på kartet

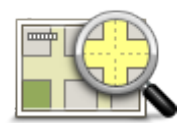

Trykk på denne knappen for å velge et punkt på kartet som reisemål ved hjelp av <u>kartsøkeren</u>

Punkt på kartet

Koordinater

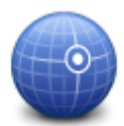

Trykk på denne knappen for å angi kartkoordinatene for et sted på kartet som reisemål.

#### Koordinater

## Gå tilbake til kjørevisningen

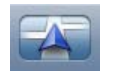

Mange av menyene og skjermbildene på iPhone og iPod har en knapp for hurtigtilgang som gjør at du kan gå tilbake til <u>kjørevisningen</u> uten å måtte gå tilbake gjennom menyene. Knappen vises øverst til høyre i skjermbildet.

På iPad kan du trykke på skjermbildet kjørevisning for å gå tilbake til kjørevisningen.

## Se gjennom kart

#### Se gjennom et kart

Trykk på **Se gjennom kart** i hovedmenyen for å åpne kartsøkeren. Ved å bruke kartsøkeren kan du se igjennom kartet på samme måte som du ville se på et tradisjonelt papirkart.

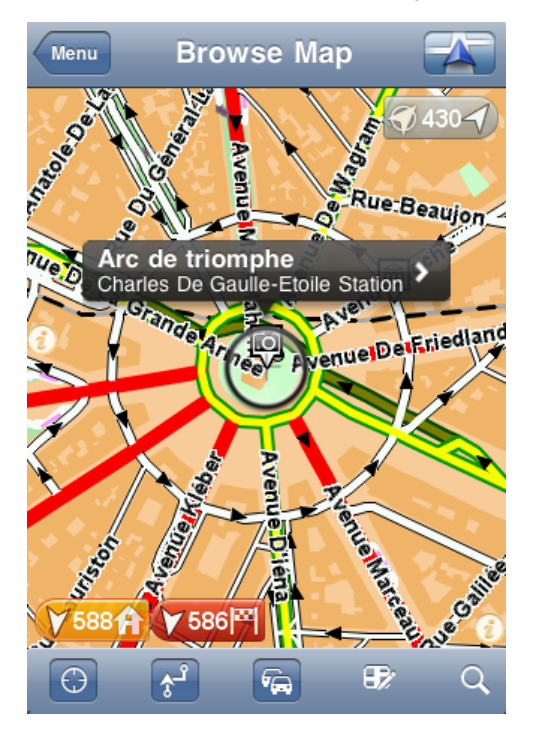

Du kan flytte rundt i kartet ved å bruke fingeren til å dra kartet over skjermen.

Zoom inn og ut ved å bevege fingrene mot og fra hverandre på skjermen. Du kan også zoome inn ved å trykke på skjermen to ganger med en finger for å zoome inn, eller peke en gang med to fingre samtidig for å zoome ut.

#### Markører

Markører plasseres på kartet for å vise avstanden til ulike steder. Trykk på en markør for å sentrere kartet på markørposisjonen. Markører peker mot én av følgende steder:

- Gjeldende plassering.
- Hjemme.
- Reisemål.

Du kan angi egne markører ved å plassere markøren på det aktuelle stedet på kartet, trykke på markørknappen og deretter trykke på **Sett markørposisjon**.

Merk: Markørene fjernes når du lukker TomTom app.

#### Velge elementer på kartet

Trykk på kartet for å plassere markøren der du peker.

Du kan også dra markøren rundt på kartet ved å holde fingeren på den til det utvider seg. Når du drar markøren vil området innenfor den utvidede markøren bli forstørret.

Når du plasserer markøren, blir en del av kartet valgt. Detaljer for dette stedet blir vist, sammen med en pil.

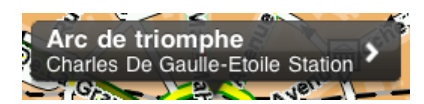

Trykk på stedet for å bruke markørposisjonen. Du kan velge blant følgende alternativer:

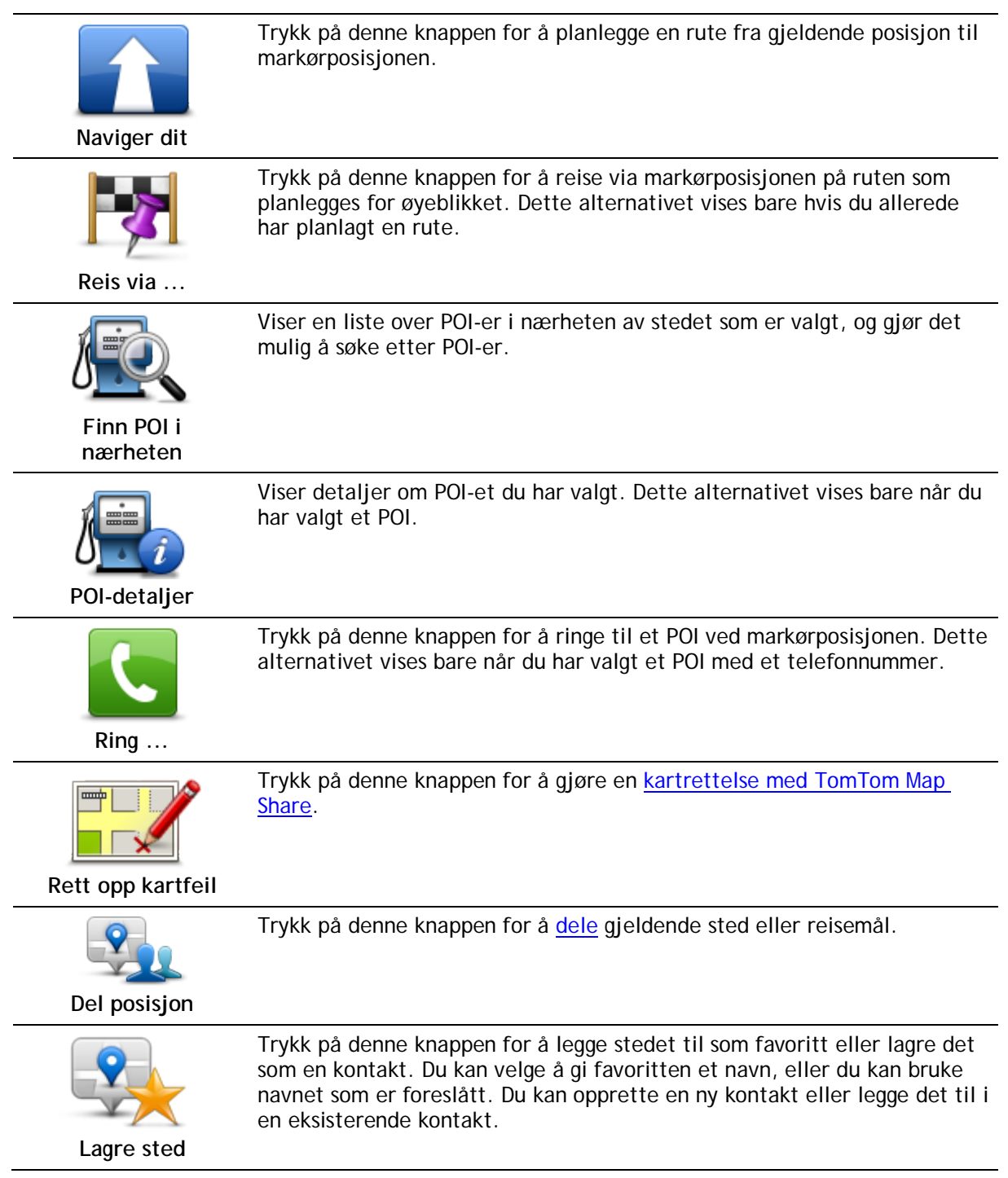
Trykk på denne knappen for å plassere et merke ved markørposisjonen.

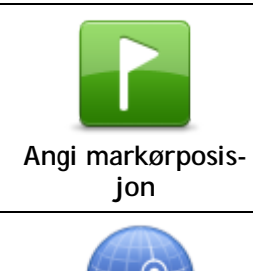

Sentrer på kartet

Trykk på denne knappen for å bevege kartet slik at markørposisjonen blir sentrert på skjermen. Kartet zoomer inn på markørposisjonen.

## Endre og kopiere koordinater

Du kan endre stilen til koordinatene som vises på kartet, og du kan kopiere koordinatene til iOS-utklippstavlen, slik at du kan dele dem med andre apper.

Du kan vise eller skjule koordinater ved å bruke informasjonsknappen på verktøylinjen Kart.

#### Kopiere koordinater

- 1. Finn et sted i kartsøkeren.
- 2. Trykk og hold på kartkoordinatene til knappen Kopier vises.
- 3. Trykk på Kopier for å kopiere koordinatene.
- 4. Åpne iOS-appen du vil kopiere teksten til.
- 5. Trykk og hold på stedet du vil lime inn teksten til knappen Lim inn vises. Trykk på knappen Lim inn for å lime inn teksten til appen.

#### Endre stilen på kartkoordinatene

Trykk på koordinatene for å endre stil. Det finnes tre stiler:

- Grader, minutter og sekunder
- Grader, desimalminutter
- Desimalgrader

#### Verktøylinje for kart

Verktøylinjen nederst i skjermbildet Se gjennom kart har følgende knapper:

| $\bigcirc$ | Trykk på denne knappen for å sentrere kartet i forhold til gjeldende<br>plassering. |
|------------|-------------------------------------------------------------------------------------|
| ٦٩         | Trykk på denne knappen for å vise ruten på kartet.                                  |

6

Trykk på denne knappen for å vise trafikkhendelser i kartsøkeren. TomTom Traffic er en abonnementstjeneste.

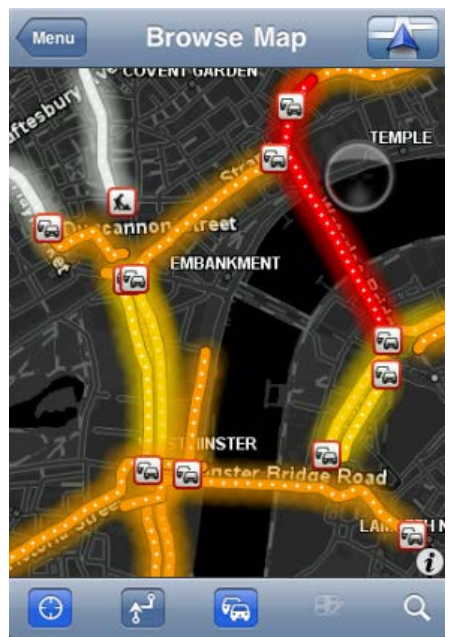

| Ð | Trykk på denne knappen for å åpne menyen <u>Kartrettelser</u> . Denne knappen<br>er bare tilgjengelig når en vei er valgt.                                                                                                    |
|---|----------------------------------------------------------------------------------------------------|
| Q | Trykk på denne knappen for å søke etter et sted på kartet. Velg sted på<br>samme måte som når du velger et reisemål når du planlegger en reise.<br>Markøren flyttes til valgt sted.                                                                                                    |
| 2 | <ul> <li>Trykk på denne knappen for å velge hvilken informasjon som skal vises på kartet. Du kan velge å få vist følgende informasjon:</li> <li>Trafikk</li> <li>Favoritter</li> <li>Navn</li> <li>Koordinater</li> <li>Interessepunkter</li> <li>Trykk på POI-typer for å velge hvilke POI-er som skal vises på kartet.</li> </ul> |

## Kartrettelser med TomTom Map Share

### Om TomTom Map Share

TomTom Map Share hjelper deg med å rette opp kartfeil og dele kartrettelser med resten av TomTom Map Share-fellesskapet.

Du kan gjøre rettelser i kartet og dele kartrettelsene med andre Map Share-brukere ved hjelp av Se gjennom kart på hovedmenyen.

Merk: TomTom Map Share er ikke tilgjengelig i alle regioner. For mer informasjon, gå til tomtom.com/mapshare.

På en iPod touch eller iPad uten 3G kobles TomTom Map Share til TomTom Map Share-fellesskapet bare hvis det finnes en WiFi-tilkobling. Endringer du foretar i frakoblet modus, vises bare på TomTom app og lastes ikke opp , selv om du kobler til via WiFi på et senere tidspunkt.

#### Kartrettelser

Kartrettelser rapporteres av Map Share-brukere. Noen deles umiddelbart med andre medlemmer av fellesskapet, mens andre først godkjennes av TomTom.

 Rettelser som rapporteres av Map Share-fellesskapets medlemmer, inkluderer endringer i trafikkflyten i en gate, blokkeringer i eller endring av navnet på en gate samt interessepunkter som blir lagt til, fjernet eller redigert.

Disse rettelsene deles med Map Share-fellesskapet med det samme.

 Rettelser som rapporteres av Map Share-medlemmer og godkjennes av TomTom inkluderer manglende gater, nye fotobokser, feil i motorveipåkjørsler og -avkjørsler og manglende rundkjøringer.

Disse rettelsene undersøkes og bekreftes av TomTom og inkluderes i den neste utgaven av kartet.

#### Slå Map Share av eller på

TomTom Map Share aktiveres automatisk når du starter opp TomTom app, og en velkomstmelding vises.

Hvis du vil slutte å bruke Map Share, kan du trykke på **Endre innstillinger** på hovedmenyen og deretter **Avansert**. Juster **Map Share**-innstillingen for å slå Map Share av eller på.

Merk: Når du justerer denne innstillingen, lastes kartet opp på nytt, slik at rettelsene kan brukes eller fjernes. Dette kan ta flere sekunder.

#### Laste ned og sende kartrettelser

Etter velkomstbeskjeden vil du bli spurt om du vil laste ned alle tilgjengelige kartrettelser fra andre TomTom-brukere. Map Share vil se etter nye rettelser på ukentlig basis.

Tips: Nedlastingsstørrelsen på kartrettelsene vises.

Hvis du vil endre nedlastingsinnstillingene, gjør du følgende:

1. Trykk på Endre innstillinger på hovedmenyen.

- 2. Trykk på Kart for å vise kartmenyen.
- 3. Trykk på Map Share-oppdatering.
  - Trykk på Hent rettelser for å velge om du vil laste ned rettelser automatisk, manuelt eller på forespørsel.
  - Slå påBare WiFi hvis du vil at kartrettelser bare skal lastes ned når du er koblet til et trådløst nettverk.
  - Du kan når som helst trykke på Se etter nye rettelser for å se om nye rettelser er klare for nedlasting.

Merk: Alle rettelsene du gjør på ditt eget kart, deles og sendes automatisk til TomTom.

## Rapportere en kartfeil

Gjør følgende for å rette en kartfeil:

- 1. Trykk på Se gjennom kart på hovedmenyen.
- 2. Velg stedet hvor du vil foreta en rettelse, på kartet.
- 3. Trykk på knappen for kartrettelser i verktøylinjen Se gjennom kart.

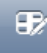

- 4. Velg typen kartrettelse du vil rapportere.
- 5. Angi detaljer om rettelsen, og trykk på **Send**. Rettelsen lagres, og informasjonen sendes til TomTom Map Share-teamet.
- 6. En takkemelding vises. Trykk på Fortsett for å gå tilbake til skjermbildet Se gjennom kart.

## Typer kartrettelser

Følgende kartrettelser er tilgjengelige.

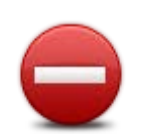

Trykk på denne knappen for å blokkere eller avblokkere en vei. Du kan blokkere eller avblokkere veien i én eller begge retninger.

Trykk på en av knappene nederst på skjermen for å gjøre om gaten til toveiskjøring, enveiskjøring eller stengt.

(Av)blokker vei

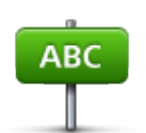

Trykk på denne knappen for å endre navnet på en gate ved hjelp av tastaturet.

Merk: Du blir spurt om du ønsker å endre navnet på hele gaten eller bare for området du har valgt.

Rediger veinavn

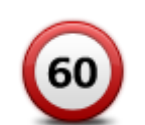

Trykk på denne knappen for å endre fartsgrensen for Hele veien, Aktuell fartssone eller for Bare valgt del.

Endre fartsgrense

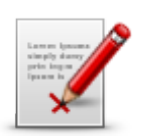

Rapportere annen feil

Trykk på denne knappen for å rapportere om andre typer rettelser til TomTom.

Skriv inn en melding som beskriver rettelsen. Du kan for eksempel rapportere manglende gater, feil i påkjøringer og avkjøringer til motorveier eller manglende rundkjøringer. Trykk på **Send**. TomTom app sender en spesialrapport til TomTom Map Share.

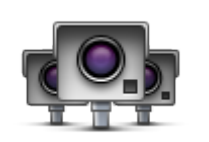

Rapporter fotoboks

Trykk på denne knappen for å rapportere en fotoboks. Du kan velge å rapportere en Fast fotoboks eller en Mobil fotoboks. Plasseringen på kartet vises. Trykk på Fullført for å rapportere fotoboksen.

En Takk-melding vises. Trykk på Lukk.

# Interessepunkter (POI-er)

## Om interessepunkter (POI-er)

Interessepunkter eller POI-er er nyttige steder på kartet.

Her er noen eksempler:

- Restauranter
- Hoteller
- Museer
- Parkeringshus
- Bensinstasjoner

Det er flere steder der du kan bruke POI-er i TomTom app:

- Velge et POI som reisemål når du planlegger en rute.
- Ringe til et POI fra karsøkeren.
- Velge hvilke POI-er som skal vises på kartet.

## Navigere til et POI

Du kan velge et POI som reisemål eller som et Reis via-sted.

Når du ringer til et POI eller navigerer til et POI, velger du POI-et på følgende måte:

- 1. Trykk på skjermen for å vise hovedmenyen.
- 2. Hvis du vil navigere til et POI, trykker du på Naviger til ... og deretter på Interessepunkt.
- 3. Hvis du allerede har planlagt en rute og vil legge til et POI som et Reis via-sted, trykker du på +1 i skjermbildet Ruteoppsummering og deretter på Interessepunkt.
- 4. Begrens dine valg av interessepunkter ved å velge det området der interessepunktet ligger. Følgende alternativer er tilgjengelige:

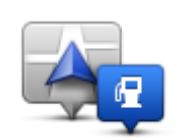

Trykk på denne knappen for å velge fra en liste over POI-er i nærheten av din nåværende plassering.

POI i nærheten

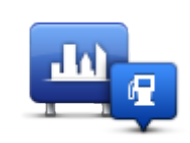

Trykk på denne knappen for å finne et POI i en spesiell by.

POI i by

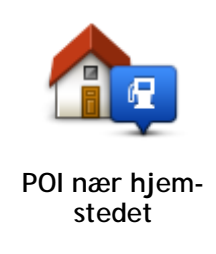

Trykk på denne knappen for å velge fra en liste over POI-er i nærheten av hjemstedet.

Følgende alternativer er tilgjengelige når en rute allerede er planlagt:

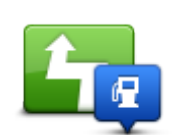

Trykk på denne knappen for å finne et POI langs den planlagte ruten.

POI langs ruten

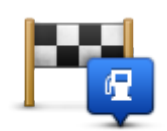

Trykk på denne knappen for å finne et POI i nærheten av det planlagte reisemålet.

POI nær reisemålet

- 5. Hvis du valgte **POI i byen**, skriver du inn navnet på byen du vil besøke, og velger byen når den vises i listen.
- 6. Velg kategorien for interessepunkt.

Trykk på **Søk** for å søke etter et POI ved hjelp av navnet. Det søkes i alle POI-er i alle kategorier.

Trykk på POI-kategorien, hvis den vises.

Trykk på Mer for å velge fra en fullstendig liste over kategorier. Velg kategori fra listen.

- 7. Fra listen over viste interessepunkter, velg det interessepunktet du ønsker å navigere til. Tabellen under forklarer avstanden som er oppført ved siden av hvert interessepunkt.
  - POI i nærheten avstand fra gjeldende sted
  - POI i byen avstand fra sentrum
  - POI nær hjemstedet avstand fra Hjem-posisjonen
  - POI langs ruten avstand fra gjeldende sted
  - POI nær reisemålet avstand fra reisemålet

Hvis du har planlagt en rute, vises også et symbol ved siden av hver POI.

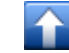

POI-en er lang ruten

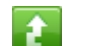

POI-en er i nærheten av ruten

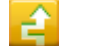

POI-en er nokså nær ruten

Interessepunktet er utenfor ruten.

Når du har valgt et POI, vises detaljert informasjon, som telefonnummer og en kort beskrivelse. Avhengig av POI-informasjonen som er tilgjengelig, og funksjonene på iOS-enheten trykker du på et panel for å ringe eller sende en e-postmelding til POI-et eller åpne webområdet til POI-et.

Trykk på Velg for å bekrefte at du vil planlegge en rute til dette POI-et.

## Finne et POI i kartsøkeren

Du kan finne et POI ved hjelp av kartsøkeren og deretter kontakte POI-et eller navigere til det.

- 1. Trykk på skjermen for å vise hovedmenyen.
- 2. Trykk på **Se gjennom kart**. Kontroller at **Interessepunkter** er valgt på siden Kartdetaljer. Du kan også <u>velge hvilke POI-er</u> som skal vises på kartet.
- 3. Finn et POI på kartet. Du kan vise ruten slik at du kan finne POI-er langs ruten og zoome inn og bevege kartet.
- 4. Velg et POI-symbol, og trykk deretter på navnepanelet for POI-et for å vise POI-menyen. Følgende alternativer er tilgjengelige:

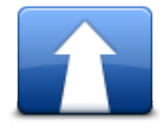

Trykk på denne knappen for å planlegge en rute fra gjeldende posisjon til markørposisjonen.

Naviger dit

-3

Trykk på denne knappen for å reise via markørposisjonen på ruten som planlegges for øyeblikket. Dette alternativet vises bare hvis du allerede har planlagt en rute.

Reis via ...

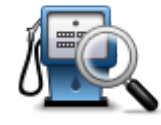

Viser en liste over POI-er i nærheten av stedet som er valgt, og gjør det mulig å søke etter POI-er.

Finn POI i nærheten

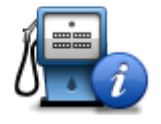

Viser detaljer om POI-et du har valgt. Dette alternativet vises bare når du har valgt et POI.

POI-detaljer

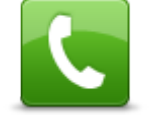

Trykk på denne knappen for å ringe til et POI ved markørposisjonen. Dette alternativet vises bare når du har valgt et POI med et telefonnummer.

Ring ...

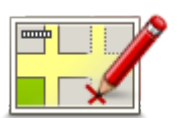

Trykk på denne knappen for å gjøre en <u>kartrettelse med TomTom Map</u> <u>Share</u>.

Rett opp kartfeil

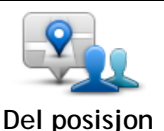

Trykk på denne knappen for å <u>dele</u> gjeldende sted eller reisemål.

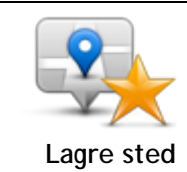

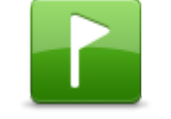

Trykk på denne knappen for å plassere et merke ved markørposisjonen.

legge det til i en eksisterende kontakt.

Trykk på denne knappen for å legge stedet til som favoritt eller lagre det som en kontakt. Du kan velge å gi favoritten et navn, eller du kan bruke navnet som er foreslått. Du kan opprette en ny kontakt eller

Angi markørposisjon

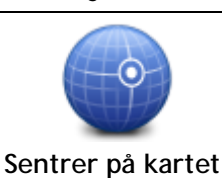

Trykk på denne knappen for å bevege kartet slik at markørposisjonen blir sentrert på skjermen. Kartet zoomer inn på markørposisjonen.

## Vise POI-er på kartet

Det er mulig å vise POI-er på kartet i kjørevisningen og i kartsøkeren.

For a vise POI-er i kjørevisningen, gjør følgende:

- 1. Trykk på Endre innstillinger i hovedmenyen.
- 2. Trykk på Kart.
- 3. Sørg for at innstillingen POI-er på kartet er valgt.

For å vise POI-er på kartet i kartsøkeren, gjør følgende:

- 1. Trykk på Se gjennom kart i hovedmenyen.
- 2. Trykk på informasjonsknappen nederst til høyre på skjermen for å vise skjermbildet Kartdetaljer.
- 3. Kontroller at innstillingen Interessepunkter er valgt.

### Veg hvilke POI-er som skal vises på kartet.

Du kan velge hvilke POI-er som skal vises, for eksempel bensinstasjoner, restauranter og hoteller.

Valget du foretar brukes på begge kart.

Hvis du vil endre POI-kategoriene som vises i kjørevisningen, gjør du følgende:

- 1. Trykk på Endre innstillinger i hovedmenyen.
- 2. Trykk på Kart.
- 3. Trykk på POI-typer.
- 4. Velg hvilke POI-er du vil vise på kartet.

Slik endrer du POI-kategoriene som skal vises på kartet i kartsøkeren:

- 1. Trykk på Se gjennom kart i hovedmenyen.
- 2. Trykk på informasjonsknappen nederst til høyre på skjermen.
- 3. Trykk på POI-typer.
- 4. Velg hvilke POI-er du vil vise på kartet.

# Hjelp meg

## Om Hjelp meg

Hjelp meg gjør det enkelt å ringe eller navigere til nødhjelpstjenester og andre spesialtjenester.

Hvis du for eksempel er involvert i en bilulykke, kan du bruke **Hjelp meg** til å ringe nærmeste sykehus og oppgi din nøyaktige posisjon.

## Bruke Hjelp meg for å ringe en lokal tjeneste

Du kan bruke **Hjelp meg** til å søke etter et tjenestesenter, kontakte det per telefon og gi nøyaktige opplysninger om hvor du befinner deg.

Når du søker etter et tjenestesenter, vises en liste over slike i nærheten. Velg ett av sentrene på listen for å vise adressen og telefonnummeret og din gjeldende posisjon på kartet.

Når du vil bruke **Hjelp meg** til å finne et tjenestesenter, kontakte senteret per telefon og navigere fra gjeldende plassering til senteret, gjør du følgende:

- 1. Trykk på skjermen for å vise hovedmenyen.
- 2. Trykk på Hjelp meg.
- 3. Trykk på Ring etter hjelp.
- 4. Velg hvilken tjeneste du ønsker, for eksempel nærmeste sykehus.
- 5. For å ringe, velg et senter fra listen. Det nærmeste vises øverst på listen.

Hvis iOS-enheten har telefonfunksjon, kan du trykke på knappen som viser telefonnummeret, for å ringe det med det samme. Hvis iOS-enheten ikke har telefonfunksjon, vises nummeret slik at du kan ringe det ved hjelp av en annen enhet.

Når samtalen besvares, åpner du TomTom app på nytt og trykker på **Hjelp meg** for å få informasjon om din gjeldende plassering. Det vises en beskrivelse av gjeldende plassering. Trykk på beskrivelsen for å kopiere teksten. Du kan deretter lime beskrivelsen inn i en tekstmelding eller en e-post.

6. Hvis du vil navigere til senteret, trykker du på Kjør etter hjelp.

TomTom app begynner å vise deg veien til reisemålet.

## Favoritter

## **Om Favoritter**

Favoritter er steder du besøker ofte. Du kan opprette favoritter slik at du ikke trenger å legge inn adressen hver gang du ønsker å navigere dit.

De trenger ikke være favorittsteder eller steder du besøker ofte - de kan ganske enkelt være en samling av nyttige adresser.

## Opprette en favoritt

Du kan opprette en favoritt fra ett et av følgende steder i TomTom app:

- Fra menyen Naviger til ... og menyen Favoritt.
- Fra menyen Endre innstillinger og menyen Administrer favoritter.
- Fra en posisjon som er valgt i kartsøkeren.

Hvis du vil opprette en favoritt ved hjelp av menyen **Favoritt** eller **Administrer favoritter**, trykker du på symbolet + nederst på skjermen. Skjermbildet **Legg til favoritt** vises med knappene nedenfor.

Gi favoritten et navn som det er lett å huske. TomTom app foreslår alltid et navn. Hvis du vil angi ditt eget navn, kan du slette det foreslåtte navnet og angi et nytt. Du kan alltids endre navnet senere.

Trykk på Fullført for å lagre favoritten.

Hjem

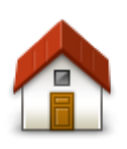

Trykk på denne knappen for å angi ditt hjemsted som favoritt. Når du skal angi hjemsted, trykker du på **Hjem** på menyen Innstillinger.

Hjem

Adresse

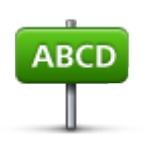

Trykk på denne knappen for å angi en adresse som favoritt. Hvis du vil bruke et postnummer, trykker du på knappen **Postnummer** øverst i skjermbildet for å vise skjermbildet Postnummer.

Adresse

#### Nylig reisemål

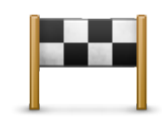

Nylig reisemål

Trykk på denne knappen for å vise en liste over nylige reisemål. Disse inkluderer også Reis via-stoppene. Trykk på et nylig reisemål for å legge det til som favoritt.

## Steder

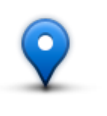

Steder

Trykk på denne knappen for å åpne menyen **Steder**. Med Steder kan du <u>søke</u> ved hjelp av TomTom Places, Facebook eller foursquare og deretter bruke et funnet sted som favoritt.

Personer

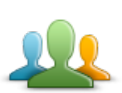

Trykk på denne knappen for å bruke en kontaktadresse eller et sted en venn har sjekket inn på, som favoritt.

Personer

#### Menyen Personer har følgende alternativer:

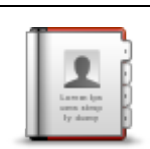

Trykk på denne knappen for å velge en person fra telefonbokkontaktene. Du kan bare bruke en kontakt hvis kontakten har en adresse.

Kontakt

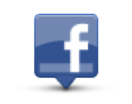

Trykk på denne knappen for å vise venner som er sjekket inn på Facebook. Velg en innsjekket venn for å vise vennens posisjon. Trykk på **Velg** for å angi adressen for denne posisjonen som favoritt.

Innsjekkede venner

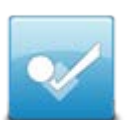

Trykk på denne knappen for å vise venner som er sjekket inn på foursquare.

#### Nylig aktivitet

Hendelser

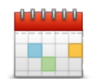

Trykk på denne knappen for å bruke adressen for en hendelse som er lagret i kalenderappen eller på siden for Facebook-arrangementer, som favoritt.

Hendelser

#### Menyen Hendelser har følgende alternativer:

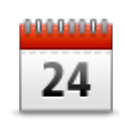

Trykk på denne knappen for å bruke adressen for en hendelse som er lagret i kalenderappen, som favoritt.

Kalender

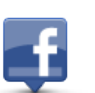

Trykk på denne knappen for å bruke adressen for et arrangement som er lagret på siden for Facebook-arrangementer, som favoritt.

Facebook

Interessepunkt

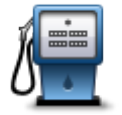

Trykk på denne knappen for å bruke et interessepunkt (POI) som favoritt.

Interessepunkt

Kopiert adresse

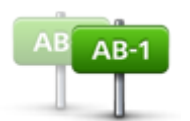

Trykk på denne knappen for å lagre den kopierte adressen som favoritt.

Kopiert adresse

Bilde

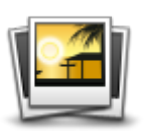

Trykk på denne knappen for å velge et bilde fra galleriet på iOS-enheten og bruke det som favoritt.

Merk: Det er kun bilder som inneholder stedsinformasjon, som kan brukes. Denne funksjonen kan aktiveres i kameraappen på iOS-enheten.

Bilde

Min plassering

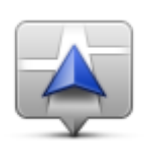

Trykk på denne knappen for å bruke gjeldende sted som favoritt.

Min plassering

#### Postnummer

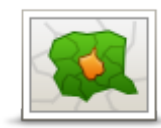

Trykk på denne knappen for å angi et postnummer som favoritt. Hvis du vil bruke en adresse, trykker du på knappen **Adresse** øverst i skjermbildet for å vise skjermbildet Adresse.

Postnummer

#### Punkt på kartet

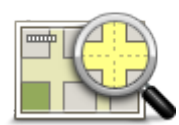

Trykk på denne knappen for å velge et punkt på kartet som favoritt ved hjelp av kartsøkeren.

#### Punkt på kartet

#### Koordinater

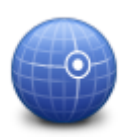

Trykk på denne knappen for å bruke kartkoordinatene for en posisjon på kartet som favoritt.

#### Koordinater

#### Bruke en favoritt

Du vil vanligvis bruke en favoritt for å navigere til et sted uten å måtte legge inn adressen. Hvis du vil navigere til en favoritt, gjør du følgende:

- 1. Trykk på skjermen for å vise hovedmenyen.
- 2. Trykk på Naviger til....
- 3. Trykk på Favoritt.
- 4. Velg en favoritt fra listen.
  - TomTom app beregner ruten for deg.
- 5. Trykk på Fullført.

TomTom app begynner umiddelbart å guide deg til reisemålet ved hjelp av både talte instruksjoner og instruksjoner på skjermen.

### Endre navn på en favoritt

Slik endrer du navn på en favoritt:

- 1. Trykk på skjermen for å vise hovedmenyen.
- 2. Trykk på Endre innstillinger.
- 3. Trykk på Administrer favoritter.
- 4. Trykk på den favoritten du ønsker å gi nytt navn.
- 5. Trykk på Navn på favoritten, og angi deretter et nytt navn for favoritten.
- 6. Trykk på Fullført.

Favoritten får nytt navn.

### Endre rekkefølgen på favorittene

Du kan endre favorittenes rekkefølge på følgende måte:

- 1. Trykk på skjermen for å vise hovedmenyen.
- 2. Trykk på Endre innstillinger.
- 3. Trykk på Administrer favoritter.
- 4. Trykk på **Rediger**, og dra deretter favoritten til en ny plass på listen ved hjelp av rekkefølgesymbolet til høyre for favoritten.
- 5. Trykk på knappen Fullført.

## Slette en favoritt

Slik sletter du en favoritt:

- 1. Trykk på skjermen for å vise hovedmenyen.
- 2. Trykk på Endre innstillinger.
- 3. Trykk på Administrer favoritter.
- 4. Slett en favoritt ved hjelp av en av følgende metoder:
  - Trykk på Rediger, og trykk deretter på stoppsymbolet ved siden av favoritten du ønsker å slette. Trykk på Slett-knappen, og trykk deretter på Fullført-knappen.
  - Dra fingeren over favoritten. Trykk på Slett-knappen.

# Trafikkinformasjon

## TomTom Traffic

TomTom Traffic er en unik TomTom-tjeneste som gir deg trafikkinformasjon i sanntid. Ved hjelp av den nyeste trafikkinformasjonen sammen med IQ Routes hjelper TomTom Traffic deg med å planlegge den optimale ruten til reisemålet. Hvis du vil ha mer informasjon om tjenester og abonnementer fra TomTom, kan du gå til <u>tomtom.com/iphone</u>.

Viktig: TomTom Traffic er bare støttet for bruk med iPhone og iPad 3G og støttes ikke på iPod touch eller iPad-modeller uten 3G.

Hvis du vil bruke TomTom Traffic, må du ha en kontinuerlig datatilkobling (GPRS, EDGE, UMTS eller CDMA). Det er mulig mobilleverandøren din belaster deg for bruken av en trådløs dataforbindelse.

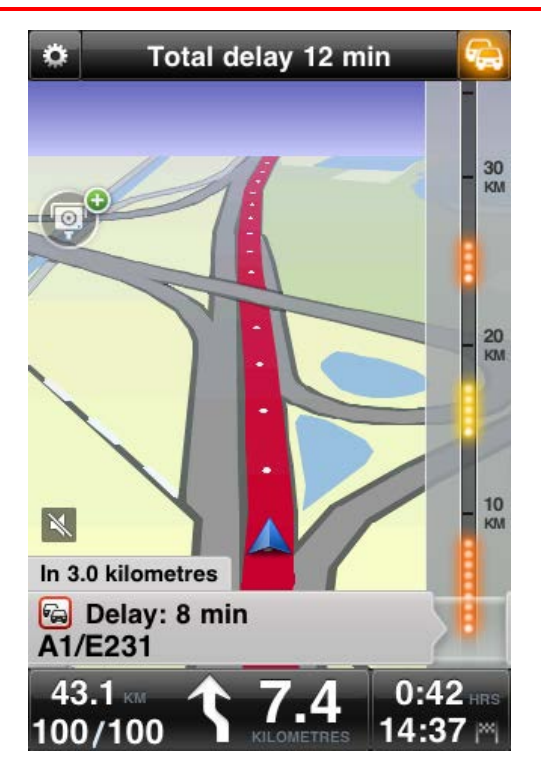

TomTom app mottar regelmessig informasjon om endringer i trafikkforholdene. Hvis det er trafikkork eller andre hendelser på ruten, kan appen planlegge ruten på nytt for å minske eventuelle forsinkelser.

Tips: TomTom app laster automatisk ned trafikkoppdateringer, og det kan påløpe kostnader for bruk av mobilnett (roaming) når du er i utlandet.

Hvis du vil unngå dette, trykker du på **Endre innstillinger** i hovedmenyen, deretter **Avansert** og blar ned til **Datatjenester**, der du trykker på knappen for å slå av tjenesten.

### Bruk av trafikkinformasjon

Trykk på bilen øverst i høyre hjørne i kjørevisningen for å vise trafikksidefeltet.

I trafikksidestolpen vises alle større trafikkhendelser langs ruten etter hvert som de inntreffer. Lysende prikker viser hvor hendelsene er på ruten.

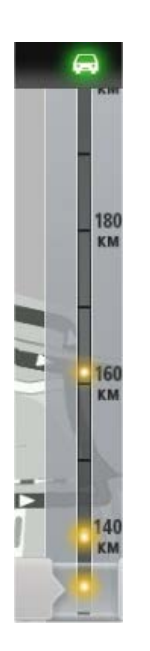

Bilen øverst i trafikksidestolpen viser den totale forsinkelsen som skyldes trafikkhendelser på ruten.

Den midterste delen av trafikksidestolpen viser enkeltstående trafikkhendelser i den rekkefølgen de oppstår langs ruten.

Nederst på trafikksidestolpen vises gjeldende plassering.

Bruk fingeren til å rulle oppover eller nedover i trafikksidestolpen for å vise alle trafikkhendelser på ruten.

Når du ruller i trafikksidestolpen, stopper feltet når det kommer til neste hendelse.

Det kan hende enkelte mindre hendelser ikke vises i trafikksidestolpen for at synligheten skal bli best mulig.

Den samlede forsinkelsen som skyldes trafikkhendelser på ruten, vises øverst i trafikksidestolpen i form av biler i forskjellige farger.

| æ        | Det er ingen forsinkelser på ruten.          |
|----------|----------------------------------------------|
| <b>F</b> | Mindre enn 15 minutter forsinkelse på ruten. |
| -        | Mer enn 15 minutter forsinkelse på ruten.    |
|          | Trafikktjenesten oppdateres.                 |
|          | Ingen rute planlagt, trafikken er oppdatert. |
|          | Ingen abonnement på TomTom Traffic.          |
| 5/4      | Trafikktjenesten er ikke tilgjengelig.       |

#### Få mer informasjon om en hendelse

Når en trafikkhendelse vises på kartet, angis startpunktet for hendelsen med et trafikksymbol.

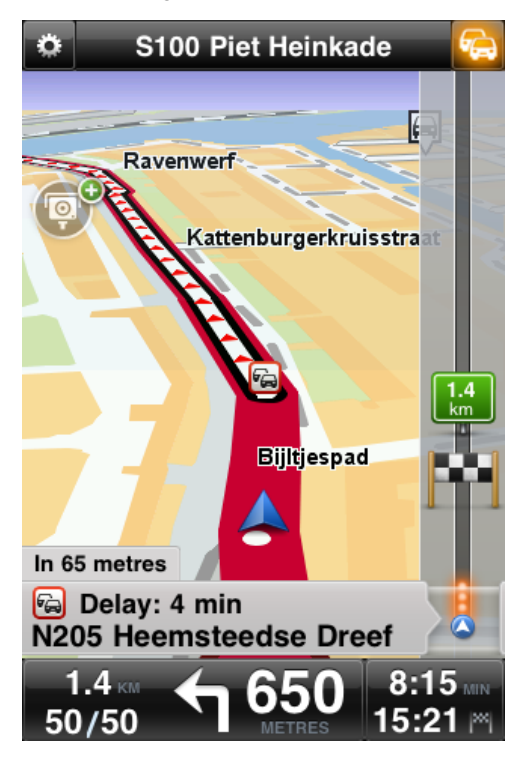

Når du blar oppover eller nedover i trafikksidefeltet, vises det mer informasjon om hver hendelse i panelet over statuslinjen. Du får informasjon om hvilken type hendelse det er, for eksempel veiarbeid, og hvor mye forsinkelse hendelsen gir.

Trykk på panelet for å vise mer informasjon om hendelsen.

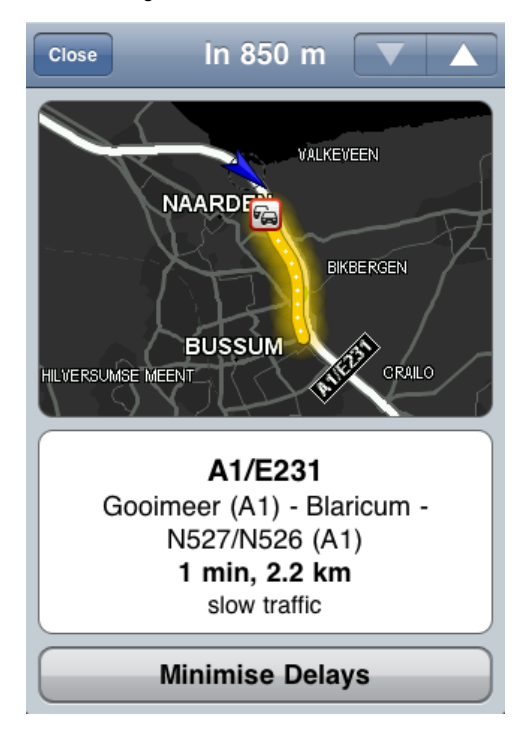

Trykk på pil opp eller pil ned for å vise separate hendelser i den rekkefølgen de inntreffer på ruten. Trykk på **Minimer forsinkelser** for å sjekke om du kan spare tid ved å kjøre en alternativ rute.

#### Ta den raskeste ruten

TomTom app ser alltid etter endringer i trafikken langs ruten og sjekker om det finnes en raskere rute til reisemålet. Hvis det finnes en raskere rute, får du spørsmål om du vil bruke den.

Slik sjekker du om du bruker den raskeste ruten:

- 1. Trykk på skjermen for å åpne hovedmenyen.
- 2. Trykk på Rutealternativer.
- 3. Trykk på Minimer forsinkelser.

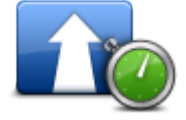

Tips: Denne knappen er kun tilgjengelig hvis du har et abonnement på TomTom Traffic.

Hvis det finnes en raskere rute, får du spørsmål om du vil bruke den nye ruten.

## Sjekker trafikkhendelser i ditt område

Hvis du vil ha en oversikt over trafikkhendelser i området og vise detaljene for disse, gjør du følgende:

- 1. Trykk på Se gjennom kart i hovedmenyen. Kartet vises.
- 2. Trykk på trafikknappen i statuslinjen for å vise trafikkhendelser på kartet. Kartet viser trafikkhendelser i området.

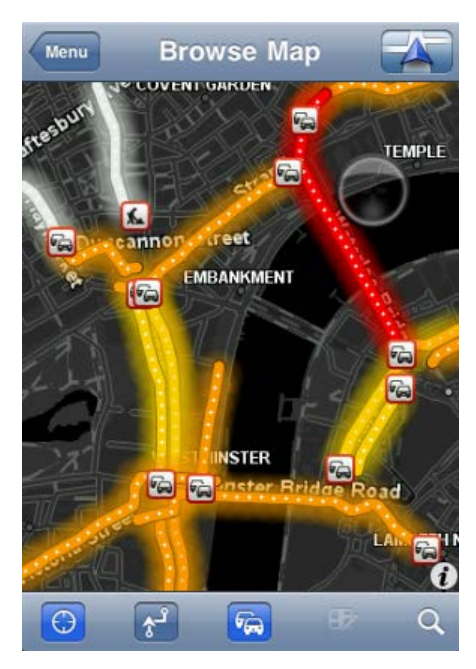

Trykk på en trafikkhendelse for å vise detaljert informasjon.
 Hendelsesvisning åpnes, og du får detaljert informasjon om den aktuelle hendelsen.

### Trafikkhendelser

Trafikkhendelser og varslinger vises på kartet i kjørevisningen og i trafikksidestolpen. Det finnes to typer hendelses- og advarselstegn:

- Symboler vist i en rød firkant er trafikkhendelser. TomTom app kan planlegge ruten på nytt for å unngå nye hendelser.
- Symboler som vises i en rød trekant, er værrelaterte. TomTom app kan ikke planlegge ruten på nytt for å unngå disse advarslene.

Symboler for trafikkhendelser

| æ                     | Ulykke                          |
|-----------------------|---------------------------------|
| ×                     | Veiarbeid                       |
| IIŤ                   | En eller flere kjørefelt stengt |
| <b>772</b>            | Vei stengt                      |
|                       | Trafikkhendelse                 |
| a                     | Trafikkork                      |
| Værrelaterte symboler | :                               |
|                       | Tåke                            |
|                       | Regn                            |
|                       | Vind                            |
|                       | ls                              |
|                       |                                 |

## Regional tilgjengelighet

Merk: Du kan bruke TomTom-tjenester på reise i utlandet, men når du planlegger en rute, må du ta hensyn til at ikke alle tjenester er tilgjengelige i alle land.

Hvis du vil ha mer informasjon om tilgjengelige tjenester, kan du gå til tomtom.com/iphone.

## Kjøpe et nytt Traffic-abonnement

Slik kjøper du et nytt abonnement:

- 1. Start TomTom app
- 2. Trykk på TomTom-butikken på hovedmenyen for å åpne TomTom-butikken.
- 3. Trykk på Trafikk.
- 4. Velg et abonnement fra listen over TomTom Traffic-abonnementer.
- 5. Opprett en ny TomTom-konto, eller logg på din eksisterende TomTom-konto.

**Tips**: Hvis du allerede eier en TomTom-navigasjonsenhet, anbefaler vi at du oppretter en ny TomTom-konto med en annen e-postadresse for iOS-enheten din. Du finner mer informasjon om MyTomTom-kontoer på <u>tomtom.com/mytomtom</u>.

Kjøpet blir fullført i iOS App Store. Når betalingen er gjennomført, starter TomTom Traffic i løpet av noen minutter på TomTom app.

## Kontrollere Traffic-abonnementet

Du kan når som helst se status for abonnementet ved å trykke på **TomTom-butikk** i hovedmenyen og deretter trykke på **Trafikk**.

TomTom app varsler deg også når abonnementet nærmer seg fornyelsesdatoen.

### Fornye Traffic-abonnementet

Du kan fornye TomTom Traffic-abonnementet etter at det har utløpt, eller forlenge det før utløpsdatoen.

Slik fornyer du et utløpt abonnement:

- 1. Start TomTom app
- 2. Trykk på TomTom-butikken på hovedmenyen for å åpne TomTom-butikken.
- 3. Trykk på Trafikk.
- 4. Velg abonnementet du vil fornye.
- 5. Logg på den eksisterende TomTom-kontoen.

Tips: Du finner mer informasjon om MyTomTom-kontoer på tomtom.com/mytomtom.

Kjøpet blir fullført i iOS App Store. Når betalingen er gjennomført, starter TomTom Traffic i løpet av noen minutter på TomTom app.

## Fotobokser

#### Om fotobokser

Hvis det er tillatt i henhold til lov i landet du kjører i, vises fotobokser på ruten i <u>kjørevisningen</u>. Du blir varslet om en fotoboks 15 sekunder før du når den. Du kan velge de sikkerhetsrelaterte hendelsene du ønsker å bli varslet om, under <u>Varsler</u>.

Merk: På grunn av endringer i fransk lovgivning rapporteres alle typer fotobokser som <u>faresoner</u> når du kjører i Frankrike.

Merk: Hvis du vil ha oppdatert informasjon om mobile fotobokser og sannsynlige plasseringer, kan du abonnere på <u>tjenesten Fotobokser</u>. Denne tjenesten holder også informasjon om andre typer fotobokser oppdatert og lar deg også <u>rapportere fotobokser</u>.

Varsler om fotobokser vises også når du ikke har planlagt noen rute. Du vil også kunne se varsler om fotobokser som kanskje ikke er direkte på ruten.

#### Fotoboksvarsler

Når du mottar et varsel, vises et <u>varselssymbol</u> øverst til venstre i <u>kjørevisningen</u> og et lite symbol vises på kjøreruten. Varselssymbolet viser fartsgrensen der det er relevant. Avstanden til hendelsen vises nederst på varselssymbolet. Når du kjører i soner for kontroll av gjennomsnittshastighet, vises varselssymbolet mens du reiser gjennom sonen.

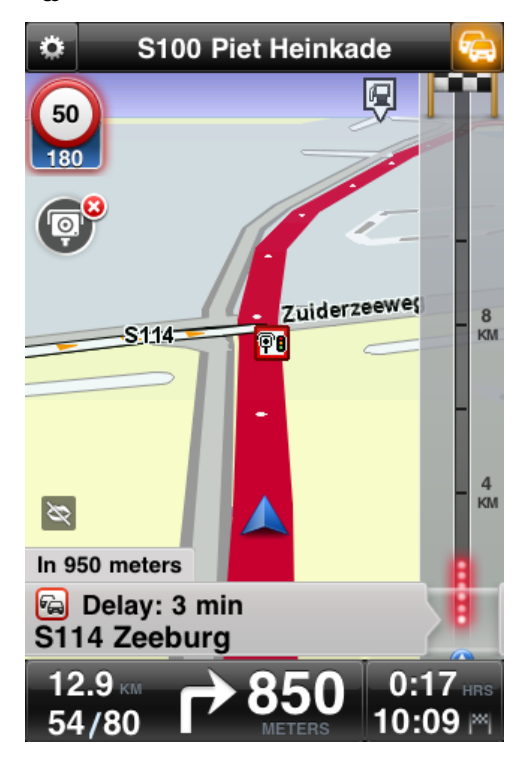

Varselssymbolet for fotobokser får en grønn kant rundt seg når du kjører innenfor fartsgrensen, og en rød kant når du kjører over fartsgrensen. Trykk på varselssymbolet for å avbryte fotoboksvarslingen.

## Typer fotobokser og sikkerhetsrelaterte hendelser

Du får varsler om følgende typer fotobokser og sikkerhetsrelaterte hendelser:

Merk: Hvis du ikke har <u>tjenesten Fotobokser</u>, vises nederste del av varselssymbolet i grått, og symbolet som vises på ruten, er svart.

| Varselssymbol           | Rutesymbol | Beskrivelse                                                                                                    |
|-------------------------|------------|----------------------------------------------------------------------------------------------------|
| <b>60</b><br>230        | <b>0-</b>  | Fotoboks med fast plassering.                                                                                                    |
| <b>60</b><br><b>230</b> |            | Trafikklyskamera.<br>Dette kameraet finnes med og uten fartsmåler.                                                                                                    |
| <b>60</b><br><b>230</b> |            | Diverse fotobokser.                                                                                                    |
|                         | <u>O</u>   | Mobil fotoboks. Du blir bare varslet om mobile<br>fotobokser når du har <u>tjenesten Fotobokser</u> .<br>TomTom app husker mobile fotobokser i tre<br>timer etter at du har rapportert dem.                                                                            |
| 250                     |            | Bompengekamera.                                                                                                    |
| <b>60</b><br>230        | Ĩ.<br>₽    | Fotoboks på vei med trafikkbegrensning.<br>Disse fotoboksene kontrollerer kjøretøy som<br>bruker begrensede veier, for eksempel en vei<br>som ikke er tillatt å bruke i rushtiden.                                                                                     |
| <b>60</b><br>230        | <b>?</b>   | Sannsynlig plassering for mobile fotobokser. Du<br>blir bare varslet om sannsynlige plasseringer for<br>mobile fotobokser når du har <u>tjenesten Foto-</u><br><u>bokser</u> .<br>Dette er områder hvor det har blitt rapportert<br>om mobile fotobokser mange ganger. |

| 250 |   | Fotobokser som måler gjennomsnittshastighet -<br>varsel om begynnelse på sikkerhetssone.<br>Advarselen forblir synlig når du kjører i sonen for<br>gjennomsnittshastighet. Hvis du kjører innenfor<br>fartsgrensen, høres ingen varsellyd. Hvis du<br>kjører over fartsgrensen, hører du en varsellyd<br>én gang. Hvis du reduserer hastigheten til under<br>fartsgrensen, men kjører over fartsgrensen<br>senere, hører du varsellyden på nytt én gang. |
|-----|---|----------------------------------------------------------------------------------------------------|
| 230 |   | Fotobokser som måler gjennomsnittshastighet -<br>varsel om slutt på sikkerhetssone.                                                                                                    |
| 300 | ! | Ulykkesutsatt sted.<br>Dette er områder hvor det har oppstått mange<br>ulykker.                                                                                                    |
| 325 |   | Veikryss uten bom.                                                                                                    |

## Hyppighet av fotoboksoppdateringer

Når du abonnerer på tjenesten <u>TomTom Fotobokser</u>, oppdateres fotoboksinformasjonen kontinuerlig med mindre tilkoblingen til TomTom-serveren blir brutt.

Fargen på varselssymbolene i kjørevisningen viser om tjenesten mottar oppdateringer fra TomTom-serveren:

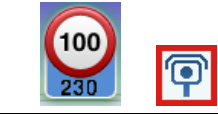

Når tjenesten mottar oppdateringer fra TomTom, er nederste del av varselssymbolet og varselssymbolet som vises på ruten, blå.

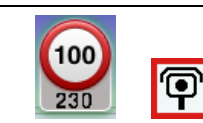

Når tjenesten ikke kan motta oppdateringer fra TomTom-serveren, vises nederste del av varselssymbolet i grått, og symbolet som vises på ruten er svart.

Det kan hende at fotobokstjenesten ikke mottar oppdateringer fra TomTom på grunn av en eller flere av følgende årsaker:

- <u>Abonnementet</u> ditt er utløpt.
- Datatjenester er deaktivert i <u>Avanserte innstillinger</u>.
- Fotobokstjenesten er ikke tilgjengelig i ditt område. Gå til <u>tomtom.com/iphone</u> for å få mer informasjon om Fotobokser og andre tjenester i landet du befinner deg i.

#### Rapportere en fotoboks

Merk: Du kan bare rapportere en fotoboks hvis du har tjenesten Fotobokser.

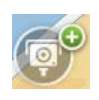

Trykk på dette symbolet for å rapportere en fotoboks. Det rapporteres som en mobil fotoboks som standard, men du kan endre dette til en fast fotoboks ved å trykke på knappen som vises. Meldingen **Takk for at du rapporterer en fotoboks** vises øverst på skjermen. Plasseringen rapporteres til TomTom og deles med andre TomTom-brukere.

Merk: En rapportert mobil fotoboks lagres i TomTom app i tre timer.

### Fjerne en fotoboks

Merk: Du kan bare fjerne en fotoboks hvis du har tjenesten Fotobokser.

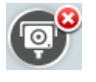

Fotobokssymbolet endres til dette symbolet når du nærmer deg en fotoboks. Trykk på symbolet for å fjerne en fotoboks. Du kan fjerne en fotoboks innen fem sekunder etter at du har passert den. Endringen rapporteres til TomTom og deles med andre TomTom-brukere.

## Regional tilgjengelighet

Merk: Du kan bruke TomTom-tjenester på reise i utlandet, men når du planlegger en rute, må du ta hensyn til at ikke alle tjenester er tilgjengelige i alle land. Hvis du vil ha mer informasjon om tilgjengelige tjenester, kan du gå til <u>tomtom.com/iphone</u>.

### Innstillinger for fotoboksvarsler

I innstillingene for fotoboksvarsler kan du slå varselet av eller på og velge varsellyd.

- 1. I hovedmenyen trykker du på Endre innstillinger.
- 2. Trykk på Varsler.
- 3. Angi følgende innstillinger i Fotoboks-delen:
  - Trykk på knappen for å slå varsler av eller på.
  - Trykk på Lyder, og velg en varsellyd.
  - Trykk på Typer, og velg hvilke <u>fotobokser og sikkerhetsrelaterte hendelser</u> du ønsker å motta varsler om.

### Kjøpe et nytt fotoboksabonnement

Viktig: Fotobokstjenesten kan bare brukes med iPhone og iPad 3G og er ikke tilgjengelig for iPod touch eller iPad-modeller uten 3G.

Du må ha en kontinuerlig datatilkobling for å kunne bruke denne tjenesten (GPRS, EDGE, UMTS eller CDMA). Det er mulig mobilleverandøren din belaster deg for bruken av en trådløs datatilkobling. Hvis du vil stoppe oppdateringer av fotoboksene, trykker du på Endre innstillinger i hovedmenyen og deretter på Avansert og blar deg ned til Datatjenester. Trykk på knappen for å slå av tjenesten.

Slik kjøper du et nytt abonnement:

- 1. Start TomTom app
- 2. Trykk på TomTom-butikken på hovedmenyen for å åpne TomTom-butikken.
- 3. Trykk på Fotobokser.
- 4. Velg et abonnement fra listen over fotobokstjenester.
- 5. Opprett en ny TomTom-konto, eller logg på din eksisterende TomTom-konto.

**Tips**: Hvis du allerede eier en TomTom-navigasjonsenhet, anbefaler vi at du oppretter en ny TomTom-konto med en annen e-postadresse for iOS-enheten din.

#### Du finner mer informasjon om MyTomTom-kontoer på tomtom.com/mytomtom.

Kjøpet blir fullført i iOS App Store. Når betalingen er gjennomført, starter fotobokstjenesten i løpet av noen minutter på TomTom app.

#### Kontrollere fotoboksabonnementet

Du kan når som helst se status for abonnementet ved å trykke på **TomTom-butikk** i hovedmenyen og deretter trykke på **Fotobokser**.

Når det er sju dager eller mindre til abonnementet utløper, blir du varslet av TomTom app om at abonnementet nærmer seg fornyelsesdatoen. Denne meldingen vises igjen når det er én dag igjen til abonnementet utløper.

Når abonnementet er utløpt, slettes fotobokstjenesten fra TomTom app.

Fargen på fotbokssymbolene i kjørevisningen angir om fotobokstjenesten er <u>koblet til</u> <u>TomTom-serveren</u>.

#### Fornye fotoboksabonnementet

Du kan fornye fotoboksabonnementet etter at det har utløpt, eller forlenge det før utløpsdatoen.

Slik fornyer du et utløpt abonnement:

- 1. Start TomTom app
- 2. Trykk på TomTom-butikken på hovedmenyen for å åpne TomTom-butikken.
- 3. Trykk på Fotobokser.
- 4. Velg abonnementet du vil fornye.
- 5. Logg på den eksisterende TomTom-kontoen.

Tips: Du finner mer informasjon om MyTomTom-kontoer på tomtom.com/mytomtom.

Kjøpet blir fullført i iOS App Store.

## Faresoner

#### Om faresoner

Siden 3. januar 2012 har det vært ulovlig å bli varslet om plasseringer for faste eller mobile fotobokser når du kjører i Frankrike. For å være i samsvar med denne endringen i fransk lov rapporteres ikke fotobokser lenger, men i stedet angis farlige områder som faresoner og risikosoner.

En faresone er en sone spesifisert av fransk lov. En risikosone er en midlertidig faresone som er rapportert av brukere. TomTom Faresoner varsler deg om både faresoner og risikosoner på samme måte.

Merk: Hvis du vil ha oppdatert informasjon om faresoner og risikosoner, kan du abonnere på <u>tjenesten Faresoner</u>. Med denne tjenesten kan du også <u>rapportere risikosoner</u>. Merk: Du kan ikke fjerne en faresone eller risikosone.

Faresoner og risikosoner kan inneholde én eller flere fotobokser eller en rekke andre farer:

- Nøyaktig posisjonering er ikke tilgjengelig, og det vises et faresoneikon når du nærmer deg sonen.
- Sonens minimumslengde avhenger av veitypen. Den er 300 m for veier i tettbygde strøk, 2000 m (2 km) for sideveier og 4000 m (4 km) for motorveier.
- Fotoboksen eller fotoboksene, hvis det finnes noen, kan befinne seg hvor som helst innenfor sonen.
- Hvis to fotobokser er i nærheten av hverandre, kan varslene slås sammen til én lang sone.

Varsler om faresoner vises også når du ikke har planlagt noen rute.

#### Faresonevarsel

Når du mottar et varsel, vises et varselssymbol øverst til venstre i kjørevisningen og et lite symbol vises på kjøreruten. Varselssymbolet vises mens du reiser gjennom sonen.

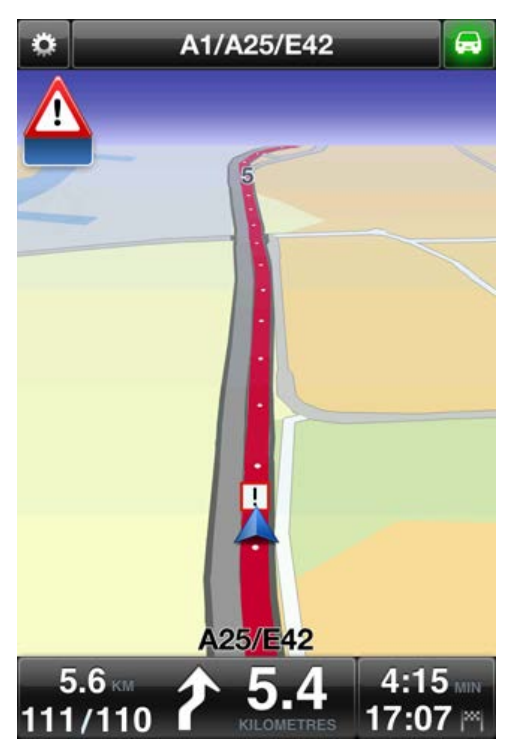

Det brukes kun ett varselssymbol for å varsle om faresoner:

| Varselssymbol | Rutesymbol | Beskrivelse                                                                                                    |
|---------------|------------|----------------------------------------------------------------------------------------------------|
|               | !          | Lengden på en faresone kan være 300 m, 2000 m<br>eller 4000 m avhenging av veitypen. Hvis flere<br>fotobokser er i nærheten av hverandre, kan<br>varslene slås sammen til én lang sone. |

Merk: Når du har tjenesten <u>Faresoner</u>, er den nederste delen av varselssymbolet blått, og symbolet som vises på ruten, er rødt. Hvis du ikke har tjenesten Faresoner, er den nederste delen av varselssymbolet grått, og symbolet som vises på ruten, er svart.

Varsellyden du hører, avhenger av om du for øyeblikket kjører over fartsgrensen eller ikke.

### Hyppighet av faresoneoppdateringer

Når du abonnerer på tjenesten <u>TomTom Fotobokser</u> eller <u>TomTom Faresoner</u>, oppdateres faresoneinformasjonen kontinuerlig med mindre tilkoblingen til TomTom-serveren blir brutt.

Hvis du ikke mottar oppdateringer fra TomTom, er den nederste delen av varselssymbolet grått, og symbolet som vises på ruten, er svart. Hvis du ikke mottar oppdateringer, kan det være på grunn av en eller flere av følgende årsaker:

- <u>Abonnementet</u> ditt er utløpt.
- Datatjenester er deaktivert i <u>Avanserte innstillinger</u>.

#### Rapportere en risikosone

Merk: Du kan bare rapportere en risikosone hvis du har tjenesten <u>Faresoner</u>. Merk: Alle midlertidige soner som rapporteres, vises som en **risikosone** når du kjører. Hvis du kommer inn i en midlertidig risikosone og ikke mottar et varsel, kan du rapportere den ved å trykke på rapportknappen for risikosone i kjørevisningen. Rapporten din sendes til TomTom, og når den er godkjent, deles den med alle som abonnerer på TomTom Faresoner. Du kan trykke på knappen **Avbryt** innen 5 sekunder for å avbryte rapporteringen av en risikosone.

En rapportert midlertidig risikosone blir værende i TomTom Faresoner-appen i tre timer.

Hvis det rapporteres en ny midlertidig risikosone rett før eller etter en eksisterende risiko- eller faresone, legges den nye sonen til i den eksisterende sonen.

Hvis mange abonnenter rapporterer en ny sone, kan sonen bli en faresone som er tilgjengelig for alle abonnenter.

#### Innstillinger for faresonevarsler

I innstillingene for faresonevarsler kan du slå varselet av eller på og velge varsellyd.

- 1. I hovedmenyen trykker du på Endre innstillinger.
- 2. Trykk på Varsler.
- 3. Angi følgende innstillinger i boksen Faresoner:
  - Trykk på knappen for å slå varsler av eller på.
  - Trykk på Lyder, og velg en varsellyd.

#### Kjøpe en ny Faresonetjeneste

Viktig: Tjenesten Faresoner er bare tilgjengelig for bruk med iPhone og iPad 3G. Tjenesten kan ikke brukes med iPod touch eller iPad uten 3G.

Du må ha en kontinuerlig datatilkobling for å kunne bruke denne tjenesten (GPRS, EDGE, UMTS eller CDMA). Det er mulig mobilleverandøren din belaster deg for bruken av en trådløs datatilkobling. Hvis du vil stoppe oppdateringer av Faresoner, trykker du på Endre innstillinger i hovedmenyen og deretter på Avansert og blar deg ned til Datatjenester. Trykk på knappen for å slå av tjenesten.

Slik kjøper du et nytt abonnement:

- 1. Start TomTom app.
- 2. Trykk på TomTom-butikken på hovedmenyen for å åpne TomTom-butikken.
- 3. Trykk på Faresoner.
- 4. Velg en tjeneste fra listen over Faresonetjenester.
- 5. Opprett en ny TomTom-konto, eller logg på din eksisterende TomTom-konto.

**Tips**: Hvis du allerede eier en TomTom-navigasjonsenhet, anbefaler vi at du oppretter en ny TomTom-konto med en annen e-postadresse for Android-enheten din.

Du finner mer informasjon om MyTomTom-kontoer på tomtom.com/mytomtom.

Kjøpet fullføres i iOS App Store. Når betalingen er gjennomført, starter Faresoner i løpet av noen minutter på TomTom app.

#### Kontrollere Faresoner-abonnementet

Du kan når som helst se status for abonnementet ved å trykke på **TomTom-butikken** i hovedmenyen og deretter trykke på **Faresoner**.

Når det er sju dager eller mindre til abonnementet utløper, blir du varslet av TomTom app om at abonnementet nærmer seg fornyelsesdatoen. Denne meldingen vises igjen når det er én dag igjen til abonnementet utløper.

Når abonnementet er utløpt, slettes tjenesten Faresoner fra TomTom app.

Fargen på faresonesymbolene i kjørevisningen angir om tjenesten Faresoner er <u>tilkoblet</u> <u>TomTom-serveren</u>.

## Fornye tjenesten Faresoner

Du kan fornye Faresonetjenesten etter at den har utløpt, eller forlenge den før utløpsdatoen.

Slik fornyer du en utløpt tjeneste:

- 1. Start TomTom app.
- 2. Trykk på TomTom-butikken på hovedmenyen for å åpne TomTom-butikken.
- 3. Trykk på Faresoner.
- 4. Velg abonnementet du vil fornye.
- 5. Logg på den eksisterende TomTom-kontoen.

Tips: Du finner mer informasjon om MyTomTom-kontoer på tomtom.com/mytomtom.

Kjøpet blir fullført i iOS App Store.

## Søk med Steder

## Om søk ved hjelp av Places

Med funksjonen Steder kan du søke etter butikker og bedrifter og planlegge en rute dit.

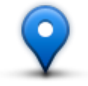

Med Steder kan du søke ved hjelp av TomTom Places, Facebook eller foursquare.

Når du bruker Places for første gang, blir du spurt om å godta at informasjonen din sendes til TomTom. Hvis du ikke godtar å sende informasjonen din, kan du ikke bruke funksjonen Places.

Merk: Du må være logget på Facebook eller foursquare for å kunne søke ved hjelp av disse kontoene.

Steder har følgende søkealternativer:

| l nærheten                      | Trykk på denne knappen for å søke i nærheten av gjeldende sted.                                                                                   |
|---------------------------------|----------------------------------------------------------------------------------------------------|
| L by                            | Trykk på denne knappen for å søke i en bestemt by.                                                                                                |
| Nær hjemme                      | Denne knappen vises når du har planlagt en rute til hjemstedet ditt. Trykk<br>på denne knappen for å søke i nærheten av hjemstedet.               |
| Nær reisemålet                  | Denne knappen vises når du har planlagt en rute. Trykk på denne knappen<br>for å søke i nærheten av reisemålet.                                   |
| I nærheten av<br>favoritt       | Trykk på denne knappen for å søke i nærheten av en <u>Favoritt</u> .                                                                              |
| I nærheten av nylig<br>reisemål | Trykk på denne knappen for å søke i nærheten av en liste over steder du<br>nylig har brukt som reisemål. Disse inkluderer også Reis via-stoppene. |

Merk: Steder krever et Wi-Fi-nettverk eller en trådløs datatilkobling (GPRS, EDGE, UMTS eller CDMA). Det er mulig mobilleverandøren din belaster deg for bruken av en trådløs datatilkobling. Bruk av Steder i utlandet kan koste mer enn når du bruker tjenesten hjemme.

#### Bruke Steder til søk

Slik planlegger du en rute ved hjelp av lokalt søk:

I dette eksempelet søker du etter en restaurant i nærheten av gjeldende sted.

- 1. Trykk på skjermen for å åpne hovedmenyen, og trykk deretter på Naviger til.
- 2. Trykk på Steder.
- 3. Trykk på I nærheten.
- 4. Skriv inn "restaurant", og velg deretter TomTom Places, Facebook eller foursquare som søkealternativ.

Plasseringene som stemmer med søket, vises i en liste.

Trykk på en av plasseringene i listen.
 Posisjonen vises på kartet sammen med adressen, en vurdering, telefonnummeret og ytterligere informasjon.

Du kan trykke på kartet for å få fullskjermsvisning.

Merk: Hvis du søker ved hjelp av Facebook eller foursquare, kan du bruke tilleggsfunksjonene de tilbyr for å dele posisjoner og informasjon.

6. Trykk på Velg for å planlegge en rute til stedet.

TomTom app planlegger en rute til stedet.

Du kan også trykke på telefonnummeret for å ringe til restauranten eller trykke på Internett-adressen for å gå til webområdet.

Tips: Når du velger et telefonnummer for å ringe, lukkes TomTom app på enheter som ikke støtter fleroppgavekjøring.

# Deling og innsjekking

## Om deling og innsjekking

Du kan dele informasjon om reisen via e-post, Facebook, foursquare, iMessage-tekstmeldinger eller Twitter, og du kan sjekke inn på et sted for å fortelle vennene dine hvor du er.

Merk: Du må ha iOS 5 eller nyere på iOS-enheten for å kunne bruke Twitter.

Du må <u>konfigurere Facebook</u>, <u>foursquare og Twitter</u> i innstillingene på iOS-enheten for å kunne dele informasjon fra disse appene. Du må konfigurere en e-postkonto i appen Innstillinger på iOS-enheten for å kunne dele informasjon via e-post.

Når du bruker Del for første gang, blir du spurt om å godta at informasjonen din sendes til TomTom. Hvis du ikke godtar å sende informasjonen din, kan du ikke bruke funksjonen Del.

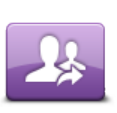

Trykk på denne knappen på hovedmenyen for å åpne menyen Del.

Del

Menyen **Del** har følgende alternativer for deling:

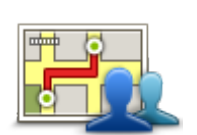

Trykk på denne knappen for å <u>dele ruten din</u>. Denne knappen vises bare når du har planlagt en rute.

Del rute

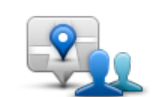

Trykk på denne knappen for å åpne menyen Del posisjon, slik at du kan <u>dele posisjonen din eller annen informasjon</u>.

Del posisjon

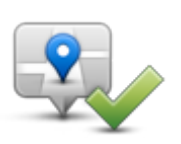

Trykk på denne knappen for å tillate at TomTom app <u>sjekker deg inn på</u> Facebook eller foursquare.

Sjekk inn

### Dele informasjon

Med funksjonen Del kan du dele sted eller informasjon fra TomTom app, iOS-enheten eller Facebook-siden din.

Du kan dele ved hjelp av e-post, Facebook, foursquare, SMS eller Twitter.

## Dette kan du dele

Du kan bruke følgende alternativer til å dele posisjoner med vennene dine:

## Min plassering

Trykk på denne knappen for å dele gjeldende posisjon.

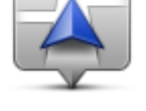

Min plassering

Hjem

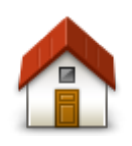

Trykk på denne knappen for å dele hjemsted.

Hjem

## Favoritt

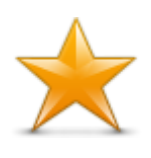

Trykk på denne knappen for å velge en <u>favoritt</u> du vil dele, eller for å redigere favorittene dine.

Favoritt

## Adresse

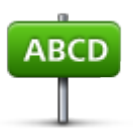

Trykk på denne knappen for å angi en adresse du vil dele. Hvis du vil dele et postnummer, trykker du på **Postnummer**-knappen øverst på skjermen for å vise skjermbildet Postnummer.

Adresse

## Nylig reisemål

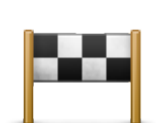

Trykk på denne knappen for å dele en posisjon du nylig har brukt som reisemål. Disse inkluderer også Reis via-stoppene.

Nylig reisemål

#### Steder

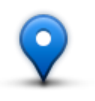

Trykk på denne knappen for å åpne menyen Steder. <u>Med Steder kan du</u> <u>søke</u> ved hjelp av TomTom Places, Facebook eller foursquare og deretter dele stedet i et av søkeresultatene.

Steder

## Hendelser

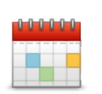

Trykk på denne knappen for å dele en hendelse som er lagret i kalenderapplikasjonen eller på siden for Facebook-arrangementer.

Hendelser

Menyen Hendelser har følgende alternativer:

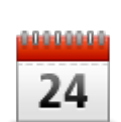

Trykk på denne knappen for å dele en hendelse som er lagret i kalenderapplikasjonen.

Kalender

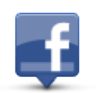

Trykk på denne knappen for å dele en hendelse som er lagret på siden for Facebook-arrangementer.

Facebook

#### Interessepunkt

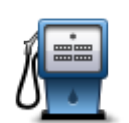

Trykk på denne knappen for å dele et interessepunkt (POI).

Interessepunkt

#### Kopiert adresse

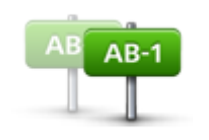

Kopiert adresse

Trykk på denne knappen for å dele en adresse som du har kopiert fra en iOS-app eller et dokument. Lim adressen inn i søkeboksen ved hjelp av knappen Lim inn. Du kan også skrive inn en adresse. Når adressen er gjenkjent, trykker du på adressen for å vise den på kartet. Trykk på Velg for å dele adressen.

Du må ha iOS 5 eller nyere på iOS-enheten for å kunne bruke Kopiert adresse.

## Bilde

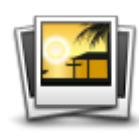

Bilde

## Postnummer

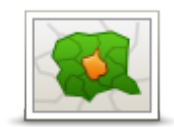

Trykk på denne knappen for å velge et bilde fra galleriet på iOS-enheten og bruke det til å dele en posisjon.

Merk: Det er kun bilder som inneholder stedsinformasjon, som kan brukes. Denne funksjonen kan aktiveres i kameraappen på iOS-enheten.

Trykk på denne knappen for å angi et postnummer, slik at du kan dele en adresse. Når du har angitt postnummeret, finner du den tilknyttede adressen. Du kan velge å angi husnummer.

Postnummer

## Punkt på kartet

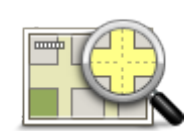

Trykk på denne knappen for å velge et punkt på kartet du vil dele ved hjelp av kartsøkeren.

Punkt på kartet

### Koordinater

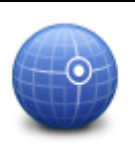

Trykk på denne knappen for å angi kartkoordinater for en posisjon på kartet som du vil dele.

Koordinater

#### Slik kan du dele en posisjon eller et sted

- 1. Trykk på skjermen for å vise hovedmenyen.
- 2. Trykk på Del og deretter Del posisjon.
- 3. Velg posisjonen eller elementet du vil dele.
- 4. Når du har valgt posisjonen eller elementet som skal deles, ser du følgende skjermbilde:
Merk: Elementene du ser på listen, avhenger av appene du har konfigurert på iOS-enheten.

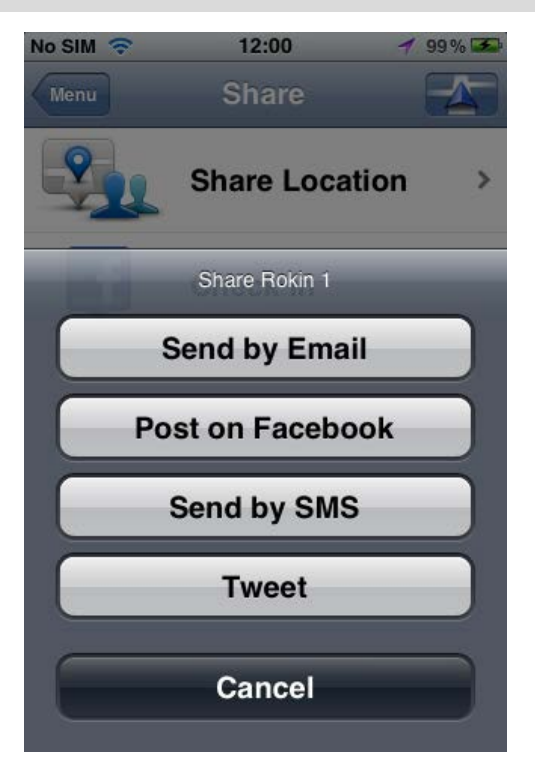

- 5. Trykk på knappen for den applikasjonen du vil bruke til å dele informasjonen. Applikasjonsskjermen vises med en standardmelding.
- 6. Hvis du vil, kan du redigere applikasjonens standardmelding.
- 7. Trykk på Send eller Publiser for å dele informasjonen.

## Slik kan du dele ruten din

Merk: Du må ha planlagt en rute før du kan dele ruten.

- 1. Trykk på skjermen for å vise hovedmenyen.
- Trykk på Del og deretter Del rute, eller trykk på Rutealternativer og deretter Del rute. Følgende skjermbilde vises:

Merk: Elementene du ser på listen, avhenger av appene du har konfigurert på iOS-enheten.

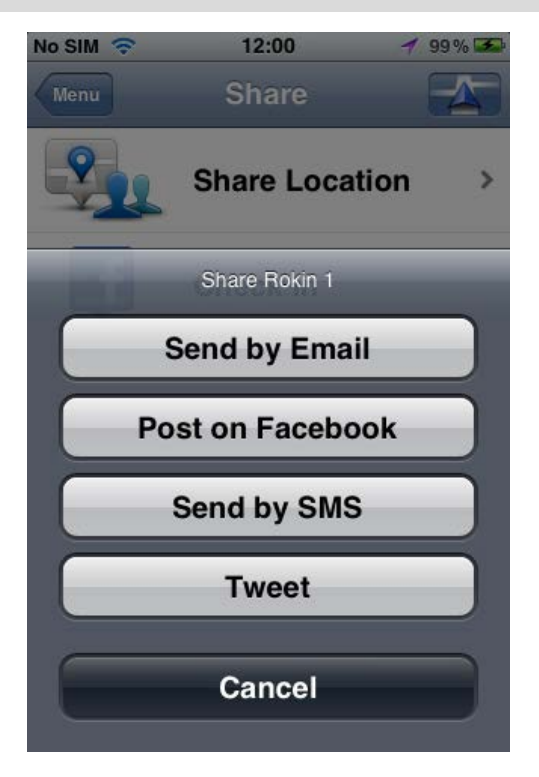

- 3. Trykk på knappen for den applikasjonen du vil bruke til å dele ruten. Applikasjonsskjermen vises med en standardmelding.
- 4. Hvis du vil, kan du redigere applikasjonens standardmelding.
- 5. Trykk på Send eller Publiser for å dele informasjonen.

## Sjekk inn med Facebook

Med funksjonen Sjekk inn med Facebook kan du publisere din gjeldende posisjon eller en posisjon i nærheten på Facebook-siden din. Du kan også tagge innsjekkede Facebook-venner, slik at de vises sammen med deg i Facebook-innlegget. Vennene dine får beskjed om innlegget.

- 1. Trykk på skjermen for å vise hovedmenyen.
- 2. Trykk på Del og deretter Sjekk inn.
- 3. Velg et sted fra listen over steder i nærheten av din gjeldende posisjon. Du kan laste inn flere steder eller søke etter et sted.
- 4. Et kart viser det valgte stedet. Trykk på tekstfeltet for å legge til tekst. Trykk på Tagg venner hvis du vil tagge en innsjekket Facebook-venn.
- 5. Trykk på Publiser for å dele stedet på Facebook-siden din.

## Sjekk inn med foursquare

Med funksjonen Sjekk inn med foursquare kan du publisere gjeldende sted eller et sted i nærheten på foursquare.

- 1. Trykk på skjermen for å vise hovedmenyen.
- 2. Trykk på Del og deretter Sjekk inn.
- 3. Velg et sted fra listen over steder i nærheten av din gjeldende posisjon. Du kan laste inn flere steder eller søke etter et sted.
- 4. Et kart viser det valgte stedet. Trykk på tekstfeltet for å legge til tekst.
- 5. Trykk på Publiser for å dele stedet på foursquare.

# Bruke TomTom app med Apple Maps

# **Om Apple Maps**

Appen Apple Maps er en del av iOS 6. Du kan finne et sted ved hjelp av Apple Maps og deretter navigere til det stedet med TomTom app.

# Bruke TomTom app med Apple Maps

Slik planlegger du en rute ved hjelp av Apple Maps med TomTom app:

- 1. Åpne Apple Maps.
- 2. Finn stedet du vil navigere til.
- 3. Trykk og hold på stedet for å slippe en nål på stedet og vise panelet med detaljer om stedet.
- 4. Trykk på pilen i stedspanelet for å åpne skjermbildet Steder.
- 5. Trykk på Anvisninger hit.
- 6. Trykk på bussymbolet på skjermbildet Detaljer, og trykk deretter på Rote.

Merk: Når du trykker på bilsymbolet eller fotgjengersymbolet, starter Apples navigasjonsfunksjon.

- 7. På skjermbildet **Transport-apper** trykker du på **RUTE** ved siden av symbolet TomTom app. TomTom app starter opp og beregner ruten.
- 8. Trykk på Fullført når den nye ruten vises.

TomTom app begynner umiddelbart å guide deg til reisemålet ved hjelp av både talte instruksjoner og instruksjoner på skjermen.

# 'Legg til TomTom'

# Om 'Legg til TomTom'

Knappen 'Legg til TomTom' vises på nettsider, inkludert nettsider for supermarkeder, kinoer og turistattraksjoner.

Når du ser knappen Legg til TomTom på et webområde, kan du klikke på knappen for å vise stedet i TomTom app.

Hvis for eksempel nettsiden til favorittrestauranten din har en Legg til TomTom-knapp, klikker du på knappen for å vise hvor restauranten ligger på kartet.

#### Bruke Legg til TomTom-knappen

Bruk Legg til TomTom-knappen på følgende måte:

- 1. Gå til et webområde som har en Legg til TomTom-knapp, på iOS-enheten.
- Klikk på Legg til TomTom-knappen.
  TomTom app starter og, avhengig av hvilken funksjon Legg til TomTom-knappen er tildelt, skjer ett av følgende:
  - Stedet vises på kartet.
  - En rute beregnes fra det gjeldende plassering.
  - Stedet legges til som favoritt eller interessepunkt.

# Sikkerhetskopiere og gjenopprette ved hjelp av Apple iCloud

## Om sikkerhetskopiering og gjenoppretting ved hjelp av Apple iCloud

Du kan bruke Apple iCloud til å sikkerhetskopiere innstillingene og dataene på TomTom app fra iOS-enheten din. Hvis du gjenoppretter iOS-enheten, bytter til en ny iOS-enhet eller fjerner og deretter installerer TomTom app på nytt, kan du enkelt gjenopprette innstillinger og data fra iCloud slik at du slipper å angi dem manuelt på nytt.

Tips: Når du installerer en oppgradering til en eksisterende TomTom app, trenger du ikke å gjenopprette innstillinger og data. Gjeldende innstillinger og data brukes i den oppgraderte appen.

Merk: Du må ha iOS 5 eller nyere på iOS-enheten for å kunne bruke iCloud.

Viktig: Du kan bare gjenopprette til en iOS-enhet som har samme navn og er koblet til samme iCloud-konto. Du kan bare gjenopprette til samme registrerte TomTom app.

Viktig: Hvis du nullstiller fabrikkinnstillingene på iOS-enheten, slettes sikkerhetskopiene på iCloud.

Følgende innstillinger og data sikkerhetskopieres i iCloud:

- Hjemsted
- Favoritter
- Nylige reisemål
- Stemmer
- Varsler
- Kartinnstillinger
- Avstandsenheter
- Avanserte innstillinger
- Innstillinger for sosiale medier
- E-postadresse og passord for TomTom-kontoen.

Hvis du vil sikkerhetskopiere innstillinger og data i iCloud, må du tillate at informasjonen din sendes til TomTom. Hvis du ikke har godtatt å sende informasjonen din, kan du ikke bruke funksjonen for sikkerhetskopiering i iCloud.

Merk: Hvis du bruker andre funksjoner i TomTom app, for eksempel <u>TomTom Traffic</u> eller <u>Deling</u>, har du allerede godtatt å sende informasjonen din til TomTom.

# Slå på sikkerhetskopiering i iCloud for TomTom app

Hvis du vil bruke iCloud, må du først slå på iCloud i appen Innstillinger på iOS-enheten ved hjelp av Apple-kontoen din.

Hvis du slå på sikkerhetskopieringen i iCloud for TomTom app, gjør du følgende:

- 1. Gå til appen Innstillinger på iOS-enheten, og trykk på iCloud for å åpne iCloud-menyen.
- 2. Trykk på Dokumenter og data for å åpne skjermbildet for innstillinger for dokumenter og data.
- 3. Trykk på Dokumenter og data for å slå PÅ denne funksjonen i iCloud.
- 4. Trykk på iCloud for å gå tilbake til iCloud-menyen.

- 5. Trykk på Lagre og kopiere.
- 6. Trykk på Administrer lagring, og trykk deretter på iOS-enheten på listen.
- 7. Under Sikkerhetskopivalg trykker du på Vis alle programmer for å utvide listen over apper.
- 8. På listen over apper trykker du på TomTom app for å slå på sikkerhetskopiering i iCloud for denne appen.

Sikkerhetskopiene opprettes automatisk eller manuelt, avhengig av innstillingene i iOS-enheten.

## Slå av sikkerhetskopiering i iCloud for TomTom app

Viktig: Når du slår av sikkerhetskopiering i iCloud for TomTom app, slettes alle sikkerhetskopierte data.

Hvis du vil slå av sikkerhetskopieringen i iCloud for TomTom app, gjør du følgende:

- 1. Gå til appen Innstillinger på iOS-enheten, og trykk på iCloud.
- 2. Trykk på Lagre og kopiere.
- 3. Trykk på Administrer lagring, og trykk deretter på iOS-enheten på listen.
- 4. Under Sikkerhetskopivalg trykker du på Vis alle programmer for å utvide listen over apper.
- 5. På listen over apper trykker du på TomTom app for å slå av sikkerhetskopieringen i iCloud for denne apper.
- Trykk på Slå av og slett.
  Sikkerhetskopien for TomTom app slettes.

# Gjenopprette ved hjelp av Apple iCloud

Innstillinger og data gjenopprettes fra iCloud når du starter TomTom app etter å ha gjenopprettet iOS-enheten, byttet til en ny iOS-enhet eller fjernet og installert TomTom app.

Det vises melding om at det er oppdaget en iCloud-sikkerhetskopi, og du blir spurt om du vil gjenopprette innstillingene. Trykk på Ja for å gjenopprette innstillinger og data.

Hvis sikkerhetskopien i iCloud ikke kunne gjenopprettes, for eksempel fordi tilkoblingen til nettverket ble brutt, kontrollerer du nettverksinnstillingene og prøver på nytt.

# Tillegg

#### Viktige sikkerhetsmerknader og advarsler

#### Globalt posisjoneringssystem

Globalt posisjoneringssystem (GPS) er et satelittbasert system som viser plassering og tidsinformasjon rundt om på kloden. GPS er betjent og kontrollert av USAs regjerering som er ansvarlig for dets tilgjengelighet og nøyaktighet. Endringer i GPS-tilgjengelighet og -nøyaktighet eller miljøforhold kan påvirke virkemåten for denne applikasjonen. TomTom er ikke ansvarlig for tilgjengeligheten eller nøyaktigheten for GPS.

#### Brukes med varsomhet

Selv om du bruker TomTom-produkter ved kjøring, må du likevel kjøre forsiktig og være oppmerksom.

#### Sikkerhetsråd

#### Sikkerhetsmeldinger

Les og merk deg følgende viktige sikkerhetsråd:

- Kontroller lufttrykket i dekkene regelmessig.
- Få utført service på kjøretøyet regelmessig.
- Medikamenter kan påvirke kjørebalansen din og kjøreferdighetene dine.
- Bruk alltid sikkerhetsbelter hvis tilgjengelig.
- Fest hjelmen på riktig måte før du kjører av gårde på en motorsykkel.
- Hvis du kjører en motorsykkel, må du alltid ha på deg verneklær og -utstyr.
- Når du kjører en motorsykkel, må du alltid være på vakt og alltid kjøre defensivt.
- Ikke kjør under påvirkning av alkohol.
- De fleste ulykker finner sted mindre enn 5 km fra hjemmet.
- Følg trafikkreglene.
- Bruk alltid blinklys.
- Ta en pause på minst 10 minutter hver andre time.
- Behold sikkerhetsbeltet på.
- Hold trygg avstand til kjøretøyet foran deg.

#### Fly og sykehus

Bruk av enheter med antenne er forbudt på de fleste fly, på mange sykehus og mange andre steder. Denne applikasjonen må ikke brukes i slike omgivelser.

#### SPESIELL MERKNAD VEDRØRENDE KJØRING I CALIFORNIA OG MINNESOTA

California Vehicle Code Section 26708 "Material Obstructing or Reducing Driver's View" tillater montering av navigasjonsenheter på frontruten som følger: "Et bærbart GPS-system (Global Positioning System) kan monteres i en sju tommers firkant i nedre hjørne av frontruten, lengst bort fra sjåføren, eller i en fem tommers firkant i nedre hjørne av frontruten, nærmest sjåføren og utenfor airbag-området, hvis systemet kun brukes til navigasjon fra dør til dør mens kjøretøyet er i drift." Sjåfører i California skal ikke bruke sugekoppfeste på side- eller bakrutene.

Merk: Denne delen av California Vehicle Code gjelder alle som kjører i California, ikke bare Californias innbyggere.

Minnesota State Legislature Statutes Section 169.71, underdivisjon 1, del 2 uttrykker at "en person skal ikke kjøre med eller betjene gjenstander som er opphengt mellom føreren og frontruten, annet enn solskjerm og bakspeil samt elektroniske veibombrikker."

Merk: Minnesota Stature gjelder alle som kjører i Minnesota, ikke bare Minnesotas innbyggere.

TomTom Inc. tar intet ansvar for eventuelle bøter, forelegg eller skader ved ignorering av disse bestemmelsene. Når du kjører i delstater med restriksjoner på frontrutemontering, anbefaler TomTom bruk av den medfølgende selvklebende monteringsplaten eller det alternative monteringssettet som gir flere valgmuligheter for montering av TomTom-tilbehør på dashbord og luftventilene. Se <u>tomtom.com</u> for å få mer informasjon om disse monteringsalternativene.

#### Dette dokumentet

Vi har lagt ned mye arbeid i utarbeidelsen av dette dokumentet. Kontinuerlig produktutvikling kan medføre at noe informasjon ikke er helt oppdatert. Informasjonen i dette dokumentet kan endres uten varsel.

TomTom er ikke erstatningsansvarlig på bakgrunn av tekniske eller redaksjonelle feil eller manglende innhold, heller ikke for tilfeldige eller indirekte skader som er forårsaket av bruk av dette materialet. Dette dokumentet inneholder informasjon beskyttet av opphavsrett. Ingen del av dette dokumentet kan kopieres eller reproduseres i noen form uten skriftlig forhåndstillatelse fra TomTom N.V.

# Merknad om opphavsrett

© 2013 TomTom. Med enerett. TomTom og "to hender"-logoen er registrerte varemerker for TomTom N.V. eller ett av deres tilknyttede selskaper. Du finner gjeldende begrenset garanti og lisensavtale for sluttbruker for dette produktet på <u>tomtom.com/legal</u>.

© 2013 TomTom. Med enerett. Dette materialet er underlagt eiendomsrett, opphavsrett og/eller rettighetsbeskyttelse for databaser og/eller annet åndsverk som eies av TomTom eller deres leverandører. Bruk av dette materialet er underlagt vilkårene i en lisensavtale. Enhver uautorisert kopiering eller offentliggjøring av dette materialet vil føre til straffe- og erstatningsansvar.

Ordnance Survey  $^{\odot}$  Crown Copyright-Iisensnummer 100026920. Data Source  $^{\odot}$  2013 TomTom Med enerett.

Noen av bildene er hentet fra NASAs Earth Observatory.

Formålet med NASAs Earth Observatory er å tilby en fritt tilgjengelig publikasjon på Internett der publikum kan se nye satellittbilder av og lese vitenskapelig informasjon om planeten vår. Fokuset er på jordens klima og miljøforandringer: <u>earthobservatory.nasa.gov</u>

Programvaren som følger med dette produktet, inneholder opphavsrettsbelagt programvare som er lisensiert under GPL. Du kan lese denne lisensen i delen Lisens. Du kan få den fullstendige kildekoden for denne programvaren fra oss i en treårsperiode etter den siste gangen vi sendte ut produktet. Hvis du vil ha mer informasjon, kan du besøke <u>tomtom.com/gpl</u> eller kontakte ditt lokale TomTom-kundestøtteteam via <u>tomtom.com/support</u>. På forespørsel sender vi deg en CD med den tilknyttede kildekoden.

Linotype, Frutiger og Univers er varemerker for Linotype GmbH registrert hos U.S. Patent and Trademark Office og kan være registrert i visse andre jurisdiksjoner. MHei er et varemerke for The Monotype Corporation og kan være registrert i visse jurisdiksjoner.

Kompatibel med alle iPhone-modeller

"Works with iPhone" betyr at et elektronisk tilbehør er utviklet for å koble spesifikt til iPhone, og at det er sertifisert av utvikleren i henhold til Apples standarder for ytelse.

Apple er ikke ansvarlig for bruken av denne enheten eller overholdelse av sikkerhetsstandarder eller pålagte standarder.

Made for iPod touch

"Made for iPod" betyr at et elektronisk tilbehør er utciklet for å koble spesifikt til iPod, og at det er sertifisert av utvikleren i henhold til Apples standarder for ytelse.

Apple er ikke ansvarlig for bruken av denne enheten eller overholdelse av sikkerhetsstandarder eller pålagte standarder.

iPod er et varemerke forApple Inc., registrert i USA og andre land.

Made for iPad

"Made for iPad" betyr at et elektronisk tilbehør er utviklet for å koble spesifikt til iPad, og at det er sertifisert av utvikleren i henhold til Apples standarder for ytelse.

Apple er ikke ansvarlig for bruken av denne enheten eller overholdelse av sikkerhetsstandarder eller pålagte standarder.

iPad er et varemerke for Apple Inc., registrert i USA og andre land.